# ATSAMR30-XPRO [USER MANUAL]

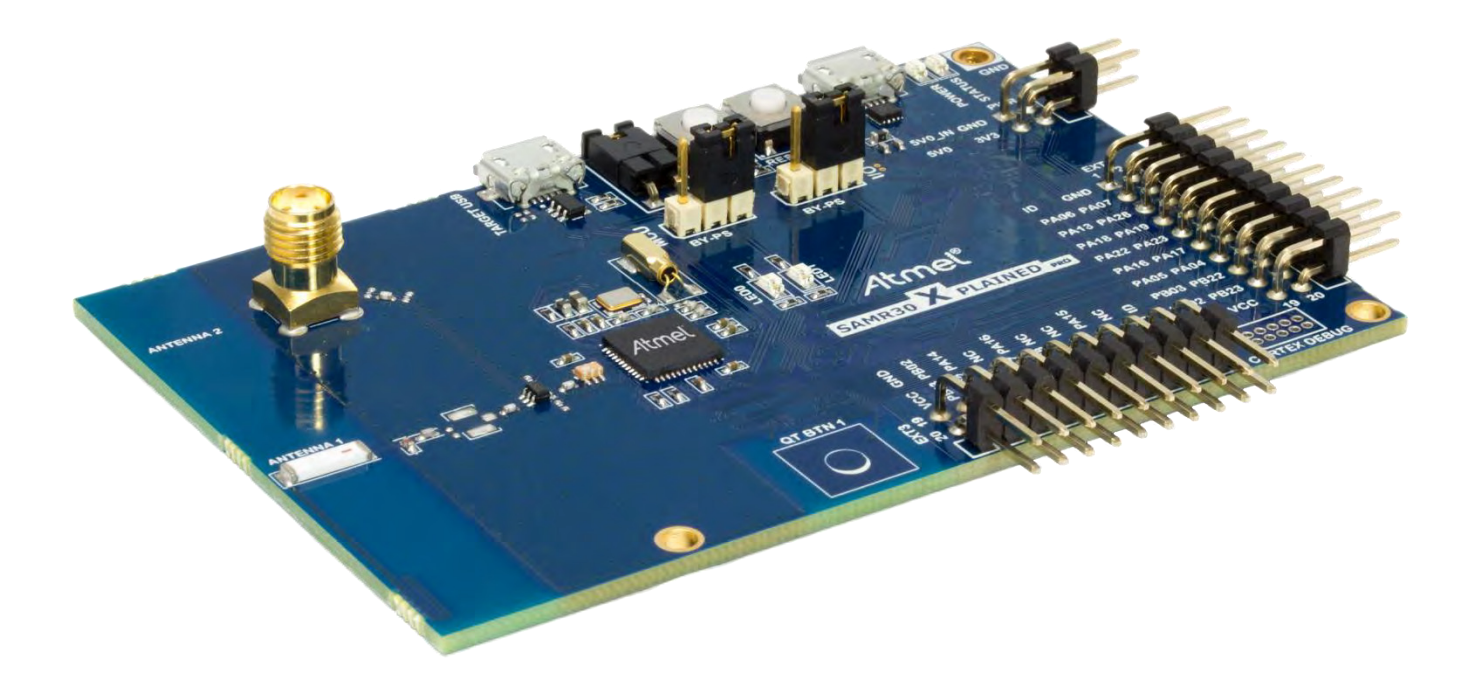

### **Table of Contents**

| 1.    | Introduction                                                          | 3  |
|-------|-----------------------------------------------------------------------|----|
| 2.    | Hardware Setup                                                        | 3  |
| 3.    | Software Setup                                                        | 3  |
| 4.    | Software Installation                                                 | 4  |
| 4.1.  | Atmel Studio 7 Installation                                           | 4  |
| 4.2.  | Wireless Composer Installation                                        | 7  |
| 5.    | Hardware and Driver Installation (Automatic):                         |    |
| 6.    | Programming the hex file in SAMR30-XPRO (If required):                | 9  |
| 7.    | SAM R30 Part Pack Intallation                                         |    |
| 8.    | Performance Analyzer                                                  |    |
| 9.    | Connecting kit in Tx Test (Single node / CW):                         | 15 |
| 10.   | Tx Test Modes:                                                        |    |
| 10.1. | Tx Test (Single node / CW) for Sub-1GHz FCCTesting:                   |    |
| 10.1. | 1. Operating mode #1: BPSK-40-ALT , 40kbps, 7dBm:                     |    |
| 10.1. | 2. Operating mode #2: OQPSK-SIN-250, 250kbps, 7dBm:                   | 21 |
| 10.1. | 3. Operating mode #3: OQPSK-SIN-1000-SCR-ON , 1Mbps, 7dBm:            |    |
| 10.2. | Tx Test (Single node / CW) for Sub-1GHz CE Testing                    | 23 |
| 10.2. | 1. Operating Mode#4: BPSK-20, 20kbps, 7dBm:                           | 23 |
| 10.2. | 2. Operating Mode#5: OQPSK-SIN-RC-100, 100kbps, 7dBm:                 | 24 |
| 11.   | Connecting kit in Tx-Rx Test mode (Transmit and Receive test):        | 25 |
| 12.   | TRX Test Modes:                                                       | 27 |
| 12.1. | 1. Tx-Rx Test (Transmit and Receive test) for Sub-1GHz FCC Testing    | 27 |
| 12.1. | 2. Tx-Rx Test - Operating mode #1 : BPSK-40-ALT , 40kbps, 7dBm:       | 27 |
| 12.1. | 3. Tx-Rx Test - Operating mode #2: OQPSK-SIN-250, 250kbps, 7dBm:      |    |
| 12.1. | 4. Tx-Rx Test - Operating mode #3: OQPSK-SIN-1000-SCR-ON, Mbps, 7dBm: |    |
| 12.2. | Tx-Rx Test (Transmit and Receive test) for Sub-1GHz CE Testing        |    |
| 12.2. | 1. Tx-Rx Test - Operating Mode#4: BPSK-20, 20kbps, 7dBm:              |    |
| 12.2. | 2. Tx-RxTest - Operating Mode#5: OQPSK-SIN-RC-100, 100kbps, 7dBm:     |    |

## 1. Introduction

#### 1.1. Scope:

The scope of this document is to explain how to install and setup up the required hardware and programming tool for the certification test.

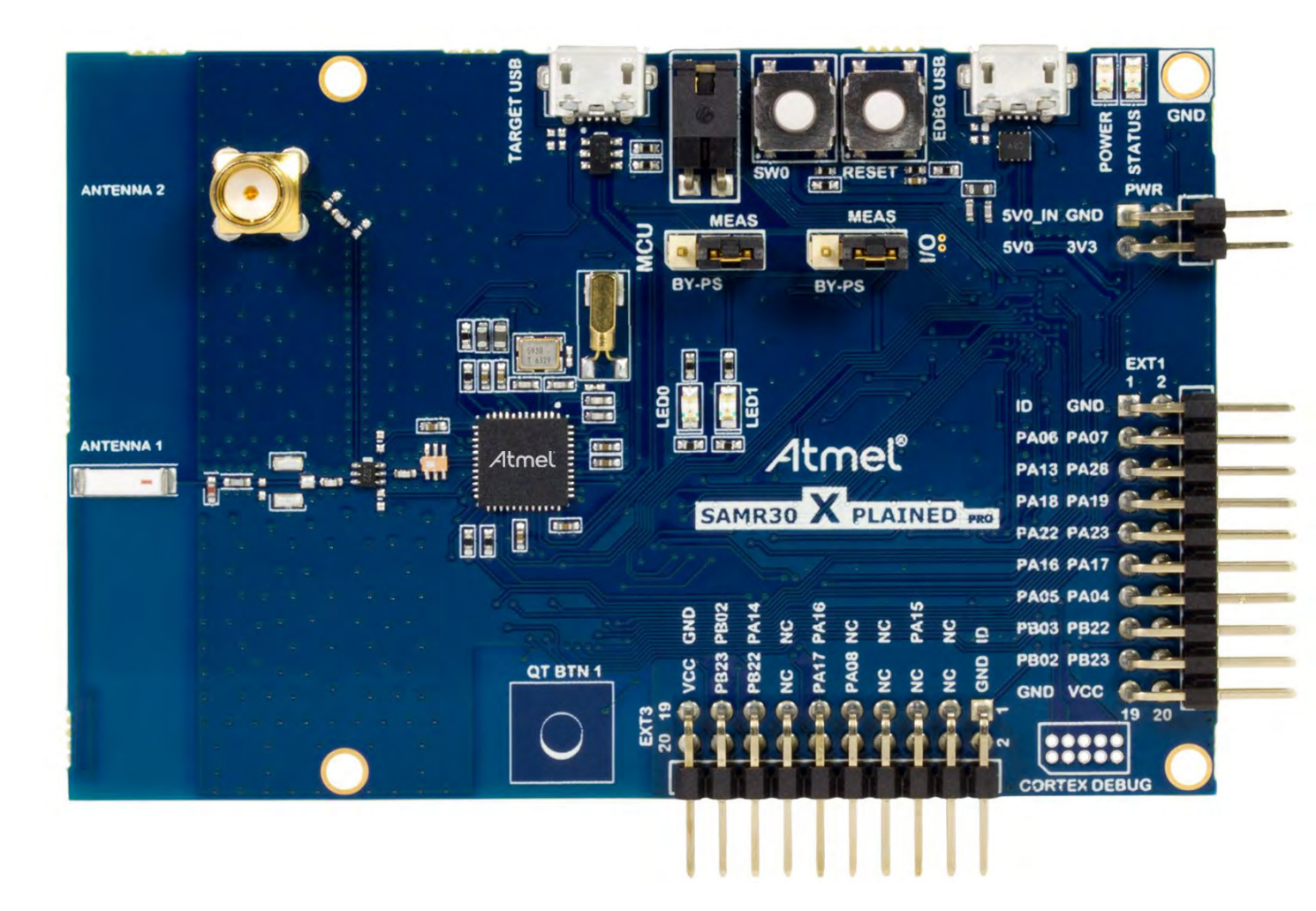

Figure 1 : Atmel ATSAMR30-XPRO Board

### 2. Hardware Setup

- 2.1. ATSAMR30-XPRO Boards 2 Nos
- 2.2. Micro USB cable 2 Nos
  - Note: SMA cables not included in the box

### 3. Software Setup

- 3.1. Atmel Studio 7 (no need to install again if it is already available in Test PC)
- 3.2. Wireless Composer
- 3.3. ATSAMR30-XPRO Drivers Installed automatically
- 3.4. ATSAMR30-XPRO Performance Analyzer firmware flash-Install if required
- 3.5. ATSAMR30-XPRO Part Pack Intallation

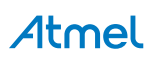

### 4. Software Installation

#### 4.1. Atmel Studio 7 Installation

Note: If Atmel Studio 7 is already available in Test PC, jump to step 4.2 in this section and install wireless composer

4.1.1. Open the DVD containing the Atmel Studio 7 Software package.

| Name                              | Date modified      | Туре            | Size       |
|-----------------------------------|--------------------|-----------------|------------|
| \delta as-installer-7.0.1006-full | 7/21/2016 4:58 PM  | Application     | 876,683 KB |
| Atmel.SAMR30_DFP-1.0.7            | 7/21/2016 4:30 PM  | Atmel Pack File | 495 KB     |
| SAMR30_PERFORMANCE_ANALYZER       | 11/21/2016 11:24   | HEX File        | 178 KB     |
| wireless-composer-7.0.130         | 5/26/2016 12:43 PM | VSIX File       | 3,079 KB   |

- 4.1.2. Double click the "as-installer-7.0.1006-full.exe" icon to launch Atmel Studio Installation.
- 4.1.3. Click Run icon.

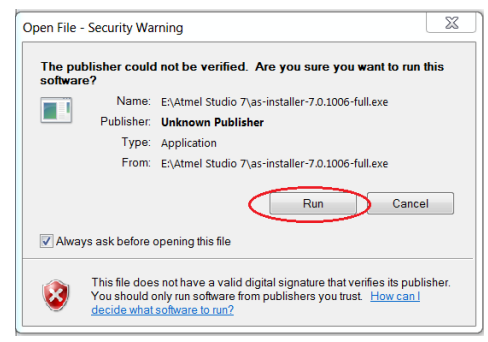

4.1.4. Once you clicked the Run icon, the Atmel Studio 7 installer Wizard dialog box opens and agree the licence terms and conditions. Then click "Next"

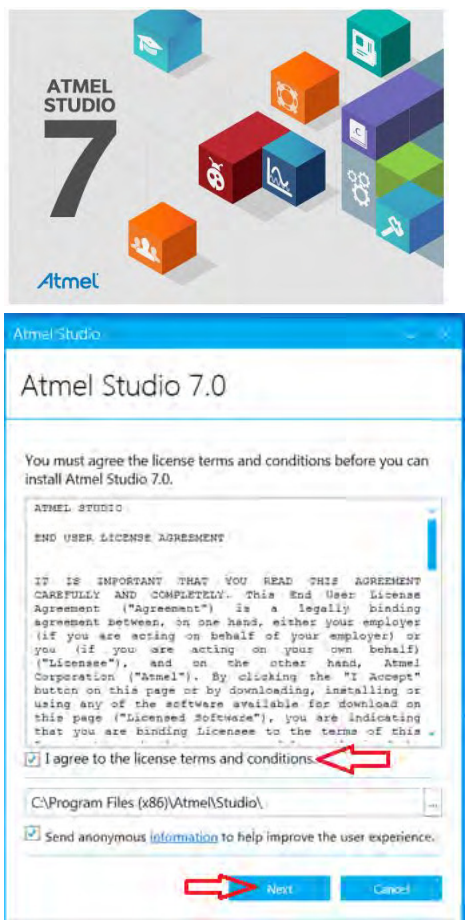

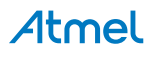

4.1.5. Ensure all the Architectires are selected and click "Next".

| Atmel Studio |                  |
|--------------|------------------|
| Atmel S      | Studio 7.0       |
| Select Arch  | itecture         |
| ✓            | AVR 8-bit MCU    |
|              | AVR 32-bit MCU   |
|              | SMART ARM MCU    |
|              | Back Next Cancel |

4.1.6. Select ASF extensions and click "Next"

| Atmel Studio                                  |
|-----------------------------------------------|
| Atmel Studio 7.0                              |
| Select extensions                             |
| Atmel Software Framework and Example Projects |
|                                               |
|                                               |
| л                                             |
| Back Next Cancel                              |

4.1.7. Click "Next", ignore if any video card driver error shows,

| Atmel Studio                                                                                                    |              |
|----------------------------------------------------------------------------------------------------|--------------|
| Atmel Studio 7.0                                                                                                    |              |
| System validation                                                                                                    |              |
| Operating System Version                                                                                                    | 1.           |
| Running applications                                                                                                    | 1            |
| Disk space availability                                                                                                    | ~            |
| Million card Univer                                                                                                    | A            |
| Video card driver<br>Found Intel(R) HD Graphics Family with driver version 9.18.1<br>might cause issues, please consider upgrading the driver.<br>Refreets<br>Riscs | 0.3257 which |

4.1.8. Click "Install".

| Important notes                                                                                                    |                |
|----------------------------------------------------------------------------------------------------|----------------|
| with older versions of Atmel/AVR Studio and other third-party vendo                                                                                                    | rs.            |
| More information                                                                                                    |                |
| USB Driver Signing                                                                                                    |                |
| Due to new driver signing requirements in Microsoft Windows,<br>K83033929 needs to be applied to Windows 7. Not doing this will car<br>an error during the Jungo driver installation.                                                                                          | use            |
| More information                                                                                                    |                |
| Xeam License Expired Dialog                                                                                                    |                |
| During installation, a dialog about an expired Xeam license may pop<br>Just click Continue in this dialog to continue the installation.                                                                                                    | up.            |
| Anonymous Statistics Collection                                                                                                    |                |
| Atmel Studio collects data on usage for statistical purposes. No perso<br>data is collected, and all data is handled in accordance with the Atme<br>Privacy Policy, If you do not want to contribute, this can be disabled to<br>going to Tools—Options—Atmel Studio Feedback. | nal<br>1<br>by |
| More information                                                                                                    |                |

4.1.9. Atmel Studio 7 installion starts and once completed click ok.

| Atmel Studie                                                                     |      | 16 |
|----------------------------------------------------------------------------------|------|----|
| Atmel Studio 7.0                                                                 |      |    |
| Installing<br>Plesse wait while setup installs Atmel Studio 7.0 on your computer | _    | -  |
|                                                                                  | _    | -  |
| 🐑 Details                                                                        |      |    |
| 11 A.                                                                            |      |    |
|                                                                                  | χ.e) | į  |

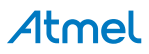

### 4.2. Wireless Composer Installation

4.2.1. Next install the Wireless Composer extension by double clicking the "wireless-composer-7.0.130.vsix" icon found in the DVD as shown in the following figure and follow the instakkation wizard to comple the installation

| Name                         | Date modified      | Туре            | Size       |
|------------------------------|--------------------|-----------------|------------|
| 🕉 as-installer-7.0.1006-full | 7/21/2016 4:58 PM  | Application     | 876,683 KB |
| Atmel.SAMR30_DFP-1.0.7       | 7/21/2016 4:30 PM  | Atmel Pack File | 495 KB     |
| SAMR30_PERFORMANCE_ANALYZER  | 11/21/2016 11:24   | HEX File        | 178 KB     |
| wireless-composer-7.0.130    | 5/26/2016 12:43 PM | VSIX File       | 3,079 KB   |

#### Figure 2 : Wireless Composer Installation

#### 4.2.2. In case if you I get an error message saying,

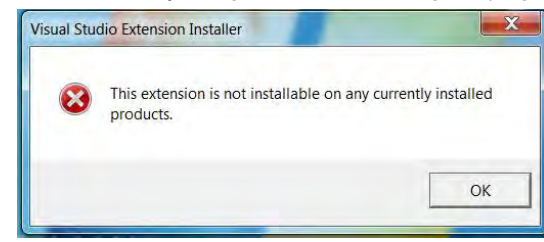

- 4.2.3. To overcome the above error, you have to change the file association as follows
  - (i) Right click on the "wireless-composer-7.0.130.vsix" file and select 'Open with', and then 'Choose default program'.
  - (ii) Click the 'Browse' button (Windows 7) or click on 'More' and 'Look for another app on this PC' (Windows 8 and newer).
  - (iii) Browse to VSIXInstaller.exe located in C:\Program Files (x86)\Microsoft Visual Studio 14.0\Common7\IDE
  - (iv) After initializing, it will pop-up as follows. Click 'ok' and now the installation gets completed.

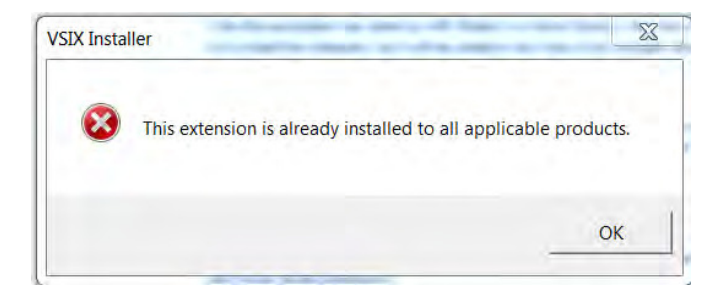

### 5. Hardware and Driver Installation (Automatic):

5.1. Connect a micro USB cable from PC to the micro USB port (USB for programming).

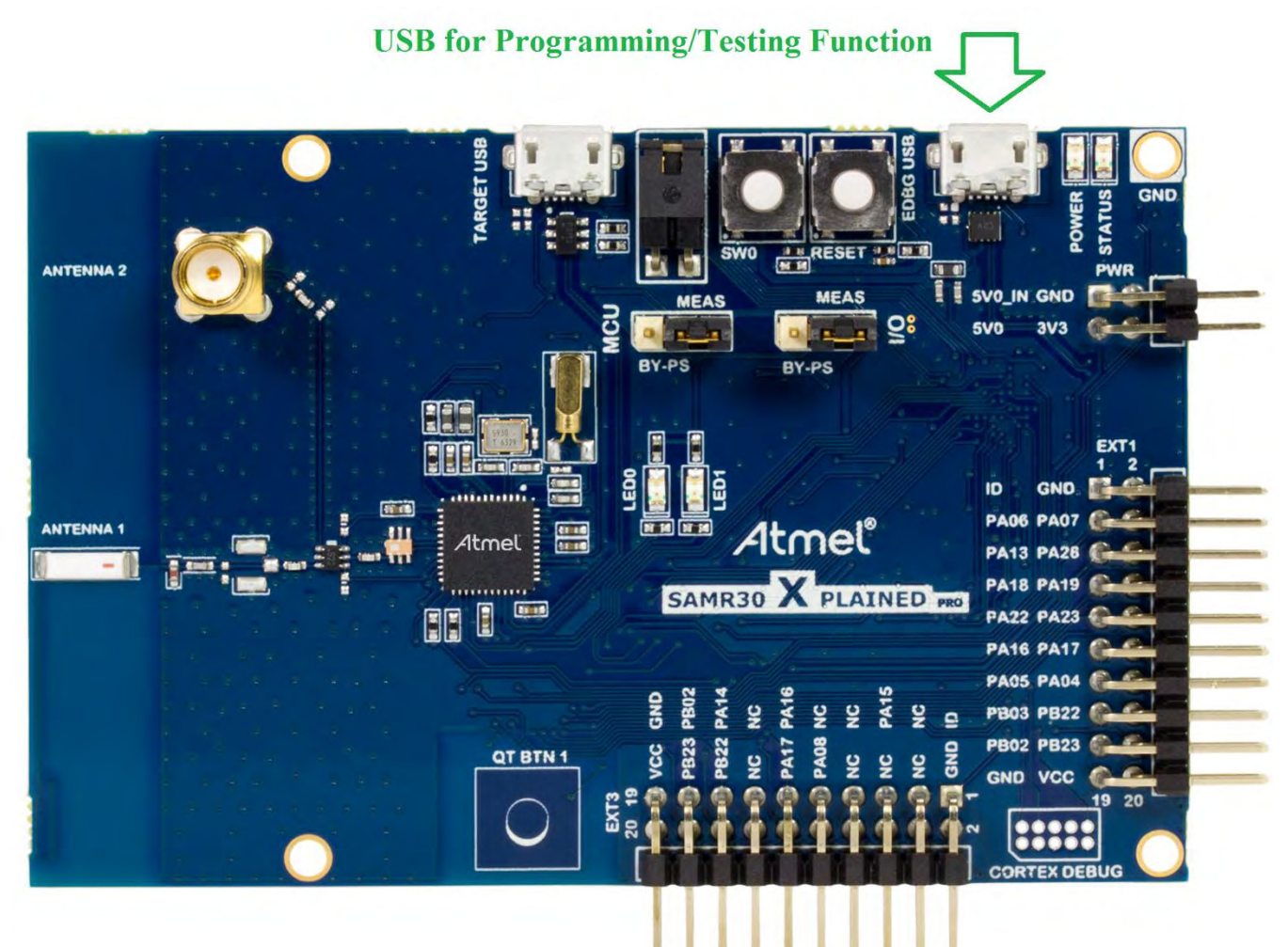

#### Figure.6 Hardware Setup

5.2. Next, EDBG Virtual COM port driver installation will begin automatically

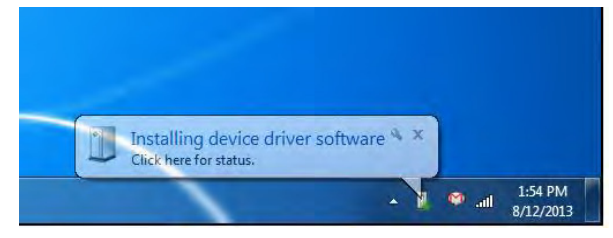

#### Figure.7 EDBG Virtual COM PORT Driver installation

5.3. Click the taskbar notification. When the driver installation is successfully completed, there will be a notification as shown below.

|                               | ) instance     |  |
|-------------------------------|----------------|--|
| EDBG Virtual COM Port (COM17) | 🖌 Ready to use |  |
|                               |                |  |

#### Figure.8 EDBG Virtual COM PORT Driver installation

Note: COM17 from the above figure is an example. The COM Port number varies depending upon the PC.

### 6. Programming the hex file in SAMR30-XPRO (If required):

Board was already programmed with certification software/performance analyzer. In case if required to flash the program file, follow the below steps.

If programming the SAMR30-Xpro board for the first time, follow the section 7(SAMR30 part pack installation) before start programming.

**USB for Programming/Testing Function** 

- ATTENNA 1

   ATTENNA 1

   ATTENNA 1

   ATTENNA 1

   ATTENNA 1

   ATTENNA 1

   ATTENNA 1

   ATTENNA 1

   ATTENNA 1

   ATTENNA 1

   ATTENNA 1

   ATTENNA 1

   ATTENNA 1

   ATTENNA 1

   ATTENNA 1

   ATTENNA 1

   ATTENNA 1

   ATTENNA 1

   ATTENNA 1

   ATTENNA 1

   ATTENNA 1

   ATTENNA 1

   ATTENNA 1

   ATTENNA 1

   ATTENNA 1

   ATTENNA 1

   ATTENNA 1

   ATTENNA 1

   ATTENNA 1

   ATTENNA 1

   ATTENNA 1

   ATTENNA 1

   ATTENNA 1

   ATTENNA 1

   ATTENNA 1

   ATTENNA 1

   ATTENNA 1

   ATTENNA 1

   ATTENNA 1

   ATTENNA 1

   ATTENNA 1

   ATTENNA 1

   ATTENNA 1

   ATTENNA 1

   ATTENNA 1

   ATTENNA 1
- 6.1. Connect the SAMR30 XPRO board to the PC via EDBG micro USB connector. \* PC should have the Atmel Studio 7 installed in it

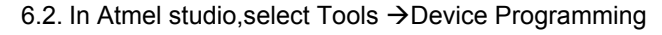

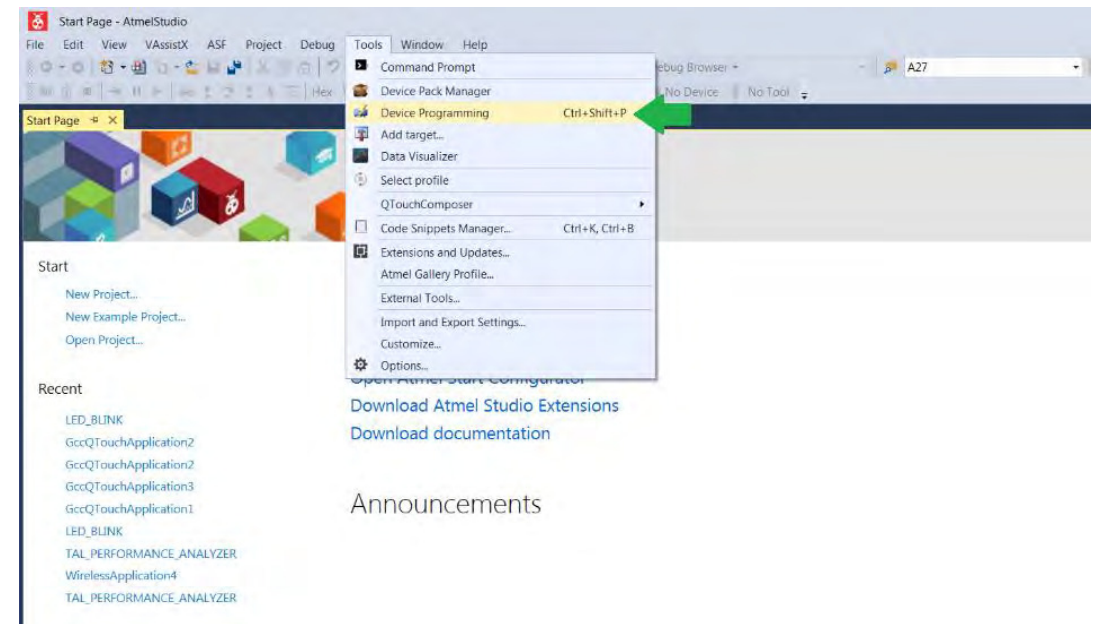

6.3. In Device Programming dialog box, select the edbg serial number and ensure the Device is "ATSAMR30G18A" and select 'SWD' as Interface. Then click "Apply"

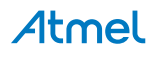

| Device Progra                                      | amming                 |             |                              |           |                | 2.    | * |
|----------------------------------------------------|------------------------|-------------|------------------------------|-----------|----------------|-------|---|
| Tool<br>EDBG •<br>EDBG<br>attel 27200<br>Simulator | Device<br>ATSAMR30G18A | SWD · Apply | Device signature<br>not read | Reat      | Target Voltage | 0     |   |
|                                                    |                        | S           | elect tool, devic            | ce and in | nterface.      |       |   |
|                                                    |                        |             |                              |           |                |       |   |
|                                                    |                        |             |                              |           |                | Close |   |

In case if you noticed that the Device "ATSAMR30G18A" is unsupported, see the section 7 to overcome the error. 6.4. Once connected to the board, the device programming window will look like as follows

| ool Device         | Interface           | Device signature           | 9           | Target Voltage |          |               |
|--------------------|---------------------|----------------------------|-------------|----------------|----------|---------------|
| EDBG - ATSAMR300   | G18A ▼ SWD ▼ A      | oppiy                      | Read        | Read           |          |               |
| nterface settings  | SWD Clock           |                            |             |                |          |               |
| fool information   |                     |                            |             |                |          | 2 MHz         |
| Device information |                     |                            |             |                | Reset to | default clock |
| vlemories          | The clock frequency | should not exceed target ( | CPU speed * | 10.            |          |               |
| uses               |                     |                            |             |                |          | C of          |
| ecurity            |                     |                            |             |                |          | Set           |
|                    |                     |                            |             |                |          |               |
|                    |                     |                            |             |                |          |               |
|                    |                     |                            |             |                |          |               |
|                    |                     |                            |             |                |          |               |
|                    |                     |                            |             |                |          |               |
|                    |                     |                            |             |                |          |               |
|                    |                     |                            |             |                |          |               |
|                    |                     |                            |             |                |          |               |
|                    |                     |                            |             |                |          |               |
|                    |                     |                            |             |                |          |               |
|                    |                     |                            |             |                |          |               |
|                    |                     |                            |             |                |          |               |
|                    |                     |                            |             |                |          |               |
|                    |                     |                            |             |                |          |               |

6.5. Read the Device signature and Target Voltage and ensure it is as follows Device Programming: 0x1081021E

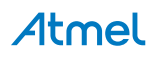

Target Volatge: 3.3V

| ool Device         | Interface                  | Device signature          | Target Voltage |                        |
|--------------------|----------------------------|---------------------------|----------------|------------------------|
| EDBG • ATSAMR30G1  | .8A • SWD • Apply          | 0x1081021E                | ead 3.3 V Read | E                      |
| interface settings | SWD Clock                  | 17                        |                |                        |
| Tool information   |                            |                           |                | 2 MHz                  |
| Device information |                            |                           |                | Reset to default clock |
| vlemories          | The clock frequency should | d not exceed target CPU s | peed * 10.     |                        |
| uses               |                            |                           |                | Set                    |
| ecurity            |                            |                           |                |                        |
|                    |                            |                           |                |                        |
|                    |                            |                           |                |                        |
|                    |                            |                           |                |                        |
|                    |                            |                           |                |                        |
|                    |                            |                           |                |                        |
|                    |                            |                           |                |                        |
|                    |                            |                           |                |                        |
|                    |                            |                           |                |                        |
| ading device IDOK  |                            |                           |                |                        |
| ading device IDOK  |                            |                           |                |                        |
| ading device IDOK  |                            |                           |                |                        |
| ading device IDOK  |                            |                           |                |                        |
| ading device IDOK  |                            |                           |                |                        |

6.6. Once ensured the device signature and Target Voltage, Click on Memories and then click "Erase now" to erase the already existing program in the chip.

Then browse the hex file which you would like to program into the device and click Program.

| Tool Device                                                | Interface Device signat                                                                                              | ture Target Voltage                 |                 |
|------------------------------------------------------------|----------------------------------------------------------------------------------------------------|-------------------------------------|-----------------|
| EDBG - ATSAMR30G                                           | 18A • SWD • Apply 0x1081021E                                                                                         | Read 3.3 V Read                     |                 |
| Interface settings<br>Tool information                     | Device<br>Erase Chip • Erase now 2                                                                                   |                                     | 3               |
| Device information                                         | Flash (264 KB)                                                                                                    |                                     |                 |
| Memories                                                   | C:\Users\velmurugan.muthusamy\Desktop\                                                                               | SAMR30_Performance_Analyzer_CW_With | nout_PSDU.h 🔻 🛄 |
| Fuses 1<br>Security                                        | Irase Flash before programming     Verify Flash after programming     Advanced                                       | Program Verify<br>4                 | Read            |
|                                                            | User Page (256 bytes)                                                                                                |                                     | •               |
|                                                            | <ul> <li>Erase User Page before programming</li> <li>Verify User Page after programming</li> <li>Advanced</li> </ul> | Program                             | Réad            |
| rasing device OK<br>rogramming FlashOK<br>erifying FlashOK |                                                                                                    |                                     |                 |
|                                                            |                                                                                                    |                                     |                 |
| verifying riashOK                                          |                                                                                                    |                                     |                 |

6.7. Flashing the hex file in the SAMR30-XPRO board completed.

### 7. SAM R30 Part Pack Intallation

Before using Atmel Studio 7 for programming/debugging in any new device/board, don't forget to install the part pack of the device using following steps,

- 7.1. Get the part pack of the device. For SAM R30, it is available in the DVD
- 7.2. Goto the below link C:\Program Files (x86)\Atmel\Studio\7.0\atpackmanager
- 7.3. Double click on "PackManager.exe".
- 7.4. Device Part Manager window opens as follows and it will list all the device part packs installed.

| dvanced                                                                                                    |                                              |                                                                                                    |
|----------------------------------------------------------------------------------------------------|----------------------------------------------|----------------------------------------------------------------------------------------------------|
| Pack Manager adds and removes device support for Atmel Studio                                                                             | 564 devices suppo<br>All pack<br>Last update | orted by 44 installed packs<br>is are up to date<br>isd on 21-7-16 16:36<br>Search Packs, Davies, (Cirl- |
| Pack                                                                                                    | Device Name                                  | Family Core                                                                                              |
| ATautomotive_DFP Up to date I.1.84 (2016-02-15) - Modified ISP programming algorithm for and EEPROM address size for ATA5702M322.         | ATA5272                                      | ATautomotive AVR8                                                                                        |
| ATmega_DFP Up to date     I0.98 (2016-02-18) - Removed Full-Swing Crystal field for SUT_CKSEL of ATmega P8 devices. Updated documentation | ATA5505<br>ATA5702M322<br>ATA5781            | ATautomotive AVR8<br>ATautomotive AVR8<br>ATautomotive AVR8                                              |
| ATtiny_DFP     Up to date     10.78 (2016-02-18) - Added ATtiny102, ATtiny104, ATtiny80 and ATtiny840. Updated documentation links.       | ATA5782<br>ATA5783                           | ATautomotive AVR8<br>ATautomotive AVR8                                                                   |
| ➢ CMSIS Up to date           ■ 4.2.0 (2014-09-24) -                                                                                       | ATA5790<br>ATA5790N<br>ATA5791               | ATautomotive AVR8<br>ATautomotive AVR8<br>ATautomotive AVR8                                              |
| SAM3A_DFP Up to date U10.34 (2016-02-18) - Updated documentation links.                                                                   | ATA5795<br>ATA5831                           | ATautomotive AVR8<br>ATautomotive AVR8                                                                   |
| SAM3N_DFP Up to date     10.43 (2016-02-18) - Updated documentation links.                                                                | ATA5832<br>ATA5833<br>ATA6285                | Alautomotive AVR8<br>ATautomotive AVR8<br>ATautomotive AVR8                                              |
| SAM35_DFP Up to date     10.54 (2016-02-18) - Updated documentation links.                                                                | ATA6286<br>ATA6612C<br>ATA6613C              | ATautomotive AVR8<br>ATautomotive AVR8<br>ATautomotive AVR8                                              |
| SAM3U_DFP Up to date Up to date 1.0.34 (2016-02-18) - Updated documentation links,                                                        | ATA6614Q<br>ATA6616C                         | ATautomotive AVR8<br>ATautomotive AVR8                                                                   |
| SAM3X_DFP Up to date Up to date Up to date                                                                                                | ATA6617C<br>ATA664251<br>ATA8210             | ATautomotive AVR8<br>ATautomotive AVR8<br>ATautomotive AVR8                                              |
| SAM4C DFP Up to date                                                                                                    | ATA8215                                      | ATautomotive AVR8                                                                                        |

Pack location: C:\Program Files (x86)\Atmel\Studio\7.0\Packs

7.5. To install new part pack, select Install->Browse pack file and choose "DFP" pack and click install.

For SAM R30, DFP pack (\*.atpack) is available in the DVD.

## 8. Performance Analyzer

8.1. Launch Atmel Studio tool by clicking the Atmel Studio icon

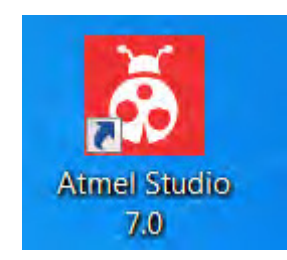

Figure.9 Launch Atmel Studio 7.0

8.2. From the Atmel Studio Start page, launch Performance Analyzer utility by clicking the icon as shown in below figure (or) select Tools → "IEEE 802.15.4 Performance Analyzer".

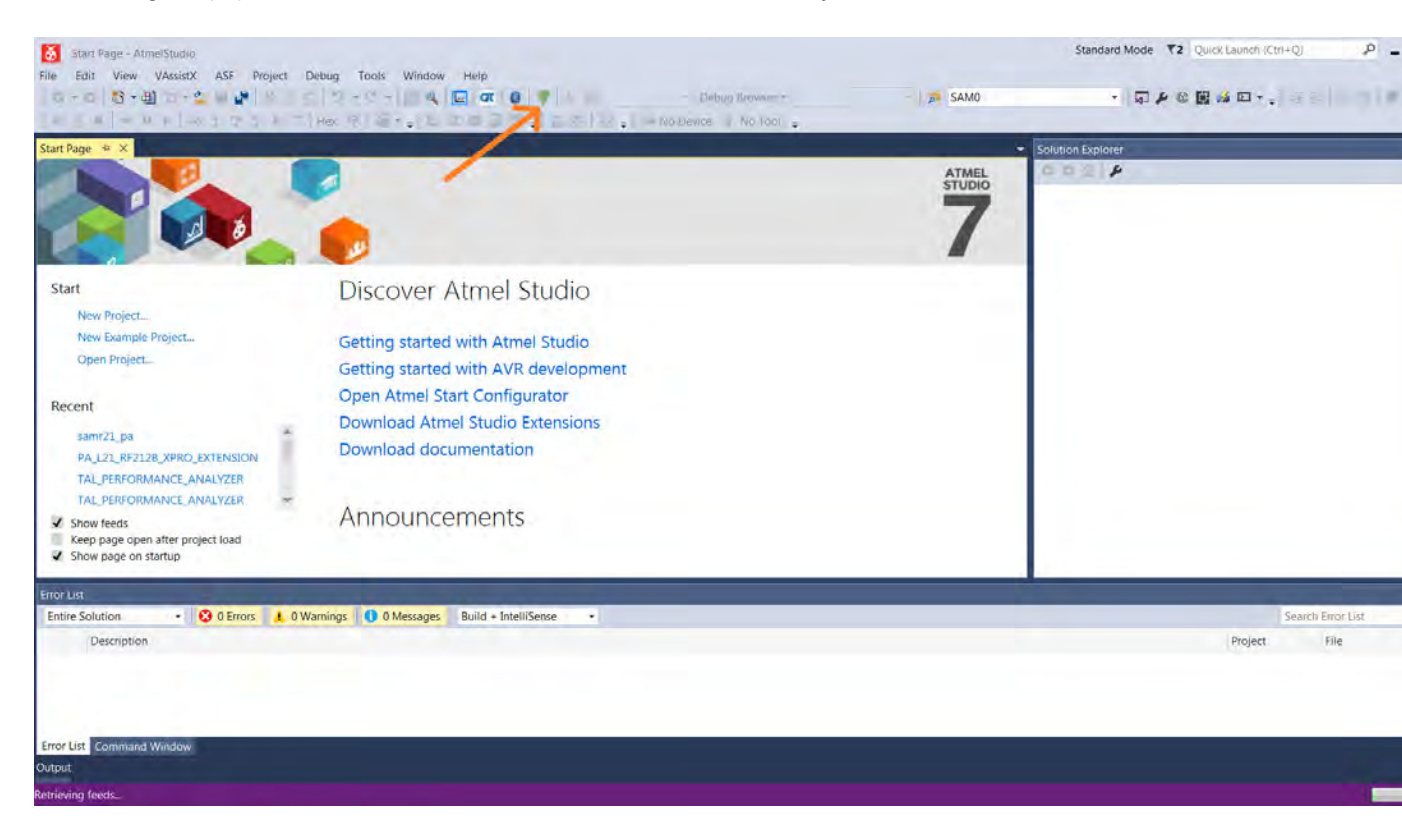

Figure.11 Atmel Studio 7.0 – Start Page

8.3. After clicking the Performance Analyzer icon, Performance Analyzer window will open as shown in the following figure.

| Connected Kits eet port to connect: COM17  Connect | Several Load Kit 😨 Version : 7.0.130                                                                                                    |                                                                                                    |
|----------------------------------------------------|----------------------------------------------------------------------------------------------------|----------------------------------------------------------------------------------------------------|
| Kit/Transceiver Properties Transceiver Registers   | Connection-<br>2) Select the port to which the kit is connected.<br>Performance Analyzer<br>Connect a With the kit is connected.<br>Performance Analyzer<br>Connected Kits<br>Select port to connect ( COM1<br>COM1<br>COM1 | Starting PER test on connected kit-<br>1) Right click on the connected kit and select the<br>operating mode to start the PER test.<br>Performance Analyzer<br>Connected Kits<br>Select port to connect: COM14<br>Connect<br>Comtinue Analyzer<br>Continue Analyzer<br>Continue Analyzer<br>Continue Analyzer<br>Disconnect<br>2) Click on Play button to run PER test<br>Single Test<br>Single Test |
|                                                    | Parity None +<br>Stop Bits One +<br>Flow Control None +<br>Defaults Cancel Ok                                                                                                    | Suite ren                                                                                                    |

Figure.12 Performance Analyzer

8.4. Ensure the DUT is connected to the PC as explained in Step 1 of Section 5.

## 9. Connecting kit in Tx Test (Single node / CW):

CW – Continuous Wave Transmission

9.1. Select the COM Port from the dropdown menu and select a COM port to which the kit to be connected and click "Connect"

| IEEE 802.15.4 Performance Analyzer                                                                                                    |                                                                                                    |                                                                                                    | * |
|----------------------------------------------------------------------------------------------------|----------------------------------------------------------------------------------------------------|----------------------------------------------------------------------------------------------------|---|
| Connected Kits Select port to connect: COM17 COM1 COM17 COM17 COM1 | Secretal Load Kit @ Vetsion : 7.0.130                                                                                                    |                                                                                                    |   |
| Configuration                                                                                                    | Ouick Start :<br>Connection-<br>1) Connect a wirders kit to the system.<br>2) Select the port to which the kit is connected.<br>Performance Analyzer<br>Connected Kits<br>Select port to connect :<br>COM1<br>COM1<br>COM1<br>COM1<br>COM1<br>COM1<br>COM1<br>COM1<br>COM1<br>COM1<br>COM1<br>COM1<br>COM1<br>COM1<br>COM1<br>COM1<br>Connect<br>COM1<br>COM1 | Stating PRE test on connected kita         19. Bight click on the connected kita sleet the bearling mode to start the PER test.         Performance Analyzer         Connected Kits         Select port to connect:         COMI14         Proformance Analyzer         Continue of Connected Kits         Select port to connect:         COMI14         Proformance Analyzer         Continue As Single Node         O'Exclassion File         Disconnect         O'Exclassion File         Disconnect         O'Exclassion File         Disconnect         Continue As Single Node         Disconnect         Disconnect         Disconnect         Continue As Single Node         Disconnect         Continue As Single Node         Disconnect         Disconnect         Disconnect         Disconnect         Disconnect         Disconnect         Disconnect         Disconnect         Disconnect         Disconnect         Disconnect         Disconnect         Disconnect         Disconnect         Disconnect     < |   |

#### Figure.13 Performance Analyzer – COM Port Selection

Note: COM17 from the above figure is an example. The COM Port number varies depending upon the PC.

9.2. Set the COM settings from the pop-up window. Click "Defaults" and then click "OK"

| Bits Per Second | 9600 |   |
|-----------------|------|---|
| Data Bits       | 8    | - |
| Parity          | None |   |
| Stop Bits       | One  |   |
| Flow Control    | None |   |

9.3. To check "transmit only" functionality; right click on the Kit information area select "Continue as a single node". This setting is used for continuous transmission.

| onnected Kits                             |                                                   |                                                                                                    |  |
|-------------------------------------------|---------------------------------------------------|----------------------------------------------------------------------------------------------------|--|
| ct port to connect : COM17 +              | Save Kit: Load Kit 👔 Version : 7.0.130            |                                                                                                    |  |
|                                           |                                                   |                                                                                                    |  |
| COM12 2                                   |                                                   |                                                                                                    |  |
| ATS6RF212B                                |                                                   |                                                                                                    |  |
| MR30_XPLAINE Jo Initiate Peer Search      |                                                   |                                                                                                    |  |
| 3348980268F856 I Continue As Single Node  |                                                   |                                                                                                    |  |
| Disconnect                                |                                                   |                                                                                                    |  |
| Transceiver Properties Transceiver Regist | ers                                               |                                                                                                    |  |
| TAL                                       | Ouick Start :                                     | Starting PER test on connected kit-                                                                                                    |  |
| Search                                    | Connection-                                       | 1) Right click on the connected kit and select the                                                                                                    |  |
|                                           | 1) Connect a wireless kit to the system.          | operating mode to start the PER test.                                                                                                    |  |
|                                           | 2) select the port to which the kit is connected. | Performance Analyzer                                                                                                    |  |
|                                           | Performance Analyzer                              | Connected Kits                                                                                                    |  |
|                                           | Connected Kits                                    | Select port to connect : COM14 * Connect Sel                                                                                                    |  |
|                                           | Select port to connect : COM1 Connect             |                                                                                                    |  |
|                                           | COMI                                              |                                                                                                    |  |
|                                           | Comit                                             | AT86RF212 Jab Initiate Peer Search                                                                                                    |  |
|                                           |                                                   | RZ600 Continue As Single Node                                                                                                    |  |
|                                           | 3) Set COM Settings for the connected kit.        | ACBE1BSF03E70B6F Disconnect                                                                                                    |  |
|                                           | (Dird Sutting)                                    |                                                                                                    |  |
|                                           | Port Settings                                     | 2) Click on Play button to run PER test                                                                                                    |  |
|                                           | Bits Per Second 9600 +                            | Packet Error Rate Test Energy Detection Scan Continuous Transmission                                                                                                    |  |
|                                           | Data Bits 8 +                                     | Contract of the local state of the local state of t |  |
|                                           | None T                                            | angle rest                                                                                                    |  |
|                                           | Parky                                             |                                                                                                    |  |
|                                           | Stop Bits                                         |                                                                                                    |  |
|                                           | Flow Control None •                               |                                                                                                    |  |
|                                           | Defaulte Cancel Ok                                |                                                                                                    |  |

Figure.14 Performance Analyzer – Kit Information

9.4. Kit / Transceiver properties, Channel Page, Channel Number, Antenna Selection and Power level can also be changed in the Performance Analyzer window.

| 802.15.4 Performance Analyzer                            |                                                                          |  |
|----------------------------------------------------------|--------------------------------------------------------------------------|--|
| Connected Kits                                           | Save Kit Toad Kit 2 Version 70.130                                       |  |
| Port to connects and the                                 |                                                                          |  |
| COM17                                                    |                                                                          |  |
| ATSAMR30G18A                                             |                                                                          |  |
| ATS6RF212B                                               |                                                                          |  |
| AMR30_XPLAINE 5                                          |                                                                          |  |
| BF3348980268F856                                         |                                                                          |  |
| Kit/Transceiver Properties Transceiver Registers         | Energy Detection Scan Certification Tests                                |  |
|                                                          | ED Scan Duration 4 🖾 🕨 Approximate Time To Complete: 00:00:06            |  |
| Search 🗙                                                 | Channels: J All Channels J 0 J 1 J 2 J 3 J 4 J 5 J 6 J 7 J 8 J 9 J 10    |  |
| PER Test Configuration                                   | Test Parameters                                                          |  |
| Antenna Diversity on Peer Enable                         |                                                                          |  |
| CRC on Peer                                              | Channel vs Received Input Power                                          |  |
| Frame length 20                                          |                                                                          |  |
| Test Frames Count 100                                    | -11-                                                                     |  |
| Transceiver Channel Configurations                       |                                                                          |  |
| Channel 1                                                | -21-                                                                     |  |
| Transceiver Configurations                               | 2 m                                                                      |  |
| ACK Request                                              |                                                                          |  |
| Antenna Diversity Select Antenna A1/X2 -                 | 22 -41-                                                                  |  |
| CSMA CA                                                  | ower                                                                     |  |
| Frame Retry                                              | 6.<br>5-51-                                                              |  |
| Tx Power Register Value                                  |                                                                          |  |
| Tx Power(dbm) 7                                          | -61-                                                                     |  |
| Transceiver State Selection     Receiver Decepcitization | Reo                                                                      |  |
| PP[-                                                     | -71                                                                      |  |
| Trx State TRX_OFF +                                      | 01                                                                       |  |
|                                                          | -01                                                                      |  |
| Channel                                                  | 91                                                                       |  |
| The current 802.15.4 channel in which the Performance    | Channels                                                                 |  |
| test is running, valid range is 0 to 10.                 | rrequency range : channel (0) 606,5Minz, channel (1-10) 902/Minz-926Minz |  |
| Write Read                                               |                                                                          |  |

| EEE 8 | 802.15.4 Performance Analyzer                                                            |                                     |                                                                                 | ▼ @ X |
|-------|------------------------------------------------------------------------------------------|-------------------------------------|---------------------------------------------------------------------------------|-------|
|       | Connected Kits                                                                           |                                     |                                                                                 |       |
| Sel   | ect port to connect · COM17                                                              | - Connect                           | Save Kit Load Kit 🕜 Version : 7.0.130                                           |       |
|       |                                                                                          |                                     |                                                                                 |       |
| s     | COM17<br>ATSAMR30G18A<br>AT86RF212B<br>AMR30_XPLAINE<br>\$F5348990TF 2856                |                                     |                                                                                 |       |
|       | Kit/Transceiver Properties                                                               | Transceiver Registers               | Energy Detection Scan Certification Tests                                       |       |
| 0     |                                                                                          |                                     | ED Scan Duration 4 🔁 🕨 a Approximate Time To Complete: 00:00:06                 |       |
| onfi  | Search                                                                                   | ×                                   | Channels: 2 All Channels 20 21 22 23 24 25 26 27 28 29 210                      |       |
| gura  | 4 DED Test Configuration                                                                 |                                     |                                                                                 |       |
| Ition | Antenna Diversity on Peer                                                                |                                     | V les Palametes                                                                 |       |
|       | CRC on Peer                                                                              |                                     | Page Speed Modulation 0 20 Addbac BSSK Channel vs Rereived Input Power          |       |
|       | Frame Length                                                                             |                                     |                                                                                 |       |
|       | Test Frames Count                                                                        |                                     | 11 17 400kbps,1Mbps O-QPSK                                                      |       |
|       | Transceiver Channel Confi                                                                | igurations                          |                                                                                 |       |
|       | Channel Page                                                                             | 0                                   | -21 Channel Selection:                                                          |       |
|       | Channel                                                                                  | 1                                   | 0 · 868 3MHz                                                                    |       |
|       | Transceiver Configuration                                                                | 15                                  | $\hat{\mathbf{g}}_{-31}$ 1 10 · 006 MHz to 024 MHz                              |       |
|       | ACK Request                                                                              | V                                   |                                                                                 |       |
|       | Antenna Diversity                                                                        | Select Antenna A1/X2 🔻              | ê -41                                                                           |       |
|       | CSMA-CA                                                                                  |                                     | §         Antenna Diversity:                                                    |       |
|       | Frame Retry                                                                              |                                     | <sup>3</sup> β -51 Enable Antenna Diversity Mode                                |       |
|       | Tx Power Register Value                                                                  |                                     | Antenna A1/X2 : Chip Antenna                                                    |       |
|       | Tx Power(dbm)                                                                            | 7                                   | Antenna A2/X3 : SMA Connector                                                   |       |
|       | 4 Transceiver State Selectio                                                             | n                                   |                                                                                 |       |
|       | Receiver Desensitization                                                                 |                                     | -71                                                                             |       |
|       | RPC                                                                                      |                                     | Change Tx Power(dBm) Value $\cdot$ '-25' for min and '7' for max                |       |
|       | Trx State                                                                                | TRX_OFF •                           | -81                                                                             |       |
|       | Channel<br>The current 802.15.4 channel ir<br>test is running. Valid range is 0<br>Write | n which the Performance<br>0 to 10. | Channels<br>Frequency Range : Channel (1-10) 902MHz-928MHz                      | _     |
|       | wine                                                                                     | neud                                | <b>I CHCK</b> write to program the board after setting an the above parameters. |       |

Figure.15 Performance Analyzer – Transceiver configuration

- One channel in the European SRD band from 863MHz to 870MHz at 868.3MHz according to IEEE 802.15.4 (channel k = 0)
- 10 channels in the North American ISM band from 902MHz to 928MHz with a channel spacing of 2MHz according to IEEE 802.15.4. The center frequency of these channels is defined as:
   F<sub>C</sub>[MHz] = 906[MHz] + 2[MHz] x (k 1), for k = 1, 2, ..., 10

where k is the channel number.

9.5. To Transmit CW mode or PRBS mode, click on Certification tab and Continuous transmission and CW or PRBS.

| IEE               | 802.15.4 Performance Analyzer                                                                                                    |                        |                                                                                         |  |  |
|-------------------|----------------------------------------------------------------------------------------------------|------------------------|-----------------------------------------------------------------------------------------|--|--|
| ~                 | Connected Kits                                                                                                    |                        |                                                                                         |  |  |
|                   | elect port to connect · COM17                                                                                                    | - Connect              | Save Kit Load Kit Q Version : 7.0.130                                                   |  |  |
|                   |                                                                                                    |                        |                                                                                         |  |  |
|                   | COM17<br>ATSAMR30G18A<br>AT86RF212B<br>SAMR30_XPLAINE                                                                                                    |                        |                                                                                         |  |  |
|                   | Kit/Transceiver Properties                                                                                                    | Transceiver Registers  | Energy Detection Scan Certification Tests                                               |  |  |
| <                 |                                                                                                    | ,, <u>,</u>            |                                                                                         |  |  |
| S                 |                                                                                                    | ~                      |                                                                                         |  |  |
| figu              | Search                                                                                                    | ×                      | Test Parameters                                                                         |  |  |
| ratio             | PER Test Configuration     Antenna Diversity on Peer Enable                                                                                                    |                        | Transmit                                                                                |  |  |
| ă                 |                                                                                                    |                        |                                                                                         |  |  |
|                   | CRC on Peer                                                                                                    |                        | Continuous Pulse Transmission (transmits energy pulse on the current channel )          |  |  |
|                   | Frame Length                                                                                                    | 20                     | Continuous Transmission                                                                 |  |  |
|                   | Test Frames Count                                                                                                    | 100                    | CW (Continuous Ways)                                                                    |  |  |
|                   | Transceiver Channel Confi                                                                                                    | igurations             | Continuous wave)                                                                        |  |  |
|                   | Channel Page                                                                                                    | 0 •                    | Transmits continuous sine wave by writing tand PSDU data into the Frame buffer.         |  |  |
|                   | Channel                                                                                                    | 1                      | PRBS (Pseudo Random Binary Sequence)                                                    |  |  |
|                   | Transceiver Configurations     ACK Request                                                                                                    |                        | Transmits modulated wave by writing a frame of maximum length into the Frame buffer     |  |  |
|                   |                                                                                                    |                        |                                                                                         |  |  |
|                   | Antenna Diversity                                                                                                    | Select Antenna A1/X2 🔻 | Packet Streaming                                                                        |  |  |
|                   | CSMA-CA                                                                                                    |                        | Transmits packet continuous with delay between frames without acknowledgement           |  |  |
|                   | Frame Retry                                                                                                    |                        | Delay Between Frames 3 ms Transmit as fast as possible                                  |  |  |
|                   | Tx Power Register Value                                                                                                    |                        | body between manies 5 mis intraismit as fast as possible                                |  |  |
|                   | Tx Power(dbm)                                                                                                    | 7                      | Frame Length 127                                                                        |  |  |
|                   | Transceiver State Selection     A     Selection     A     Selection     Selection     Select | n                      |                                                                                         |  |  |
|                   | Receiver Desensitization                                                                                                    |                        | Receive                                                                                 |  |  |
|                   | RPC                                                                                                    |                        | Continue Design Mode                                                                    |  |  |
| Trx State TRX_OFF |                                                                                                    | TRX_OFF •              | Continuous Receive Mode                                                                 |  |  |
|                   | Write                                                                                                    | Read                   | Enables KA_UN (ACLIVE listening mode without ack transmission) mode of the transceiver. |  |  |

#### Figure.16 Performance Analyzer – Continuous Tx mode configuration

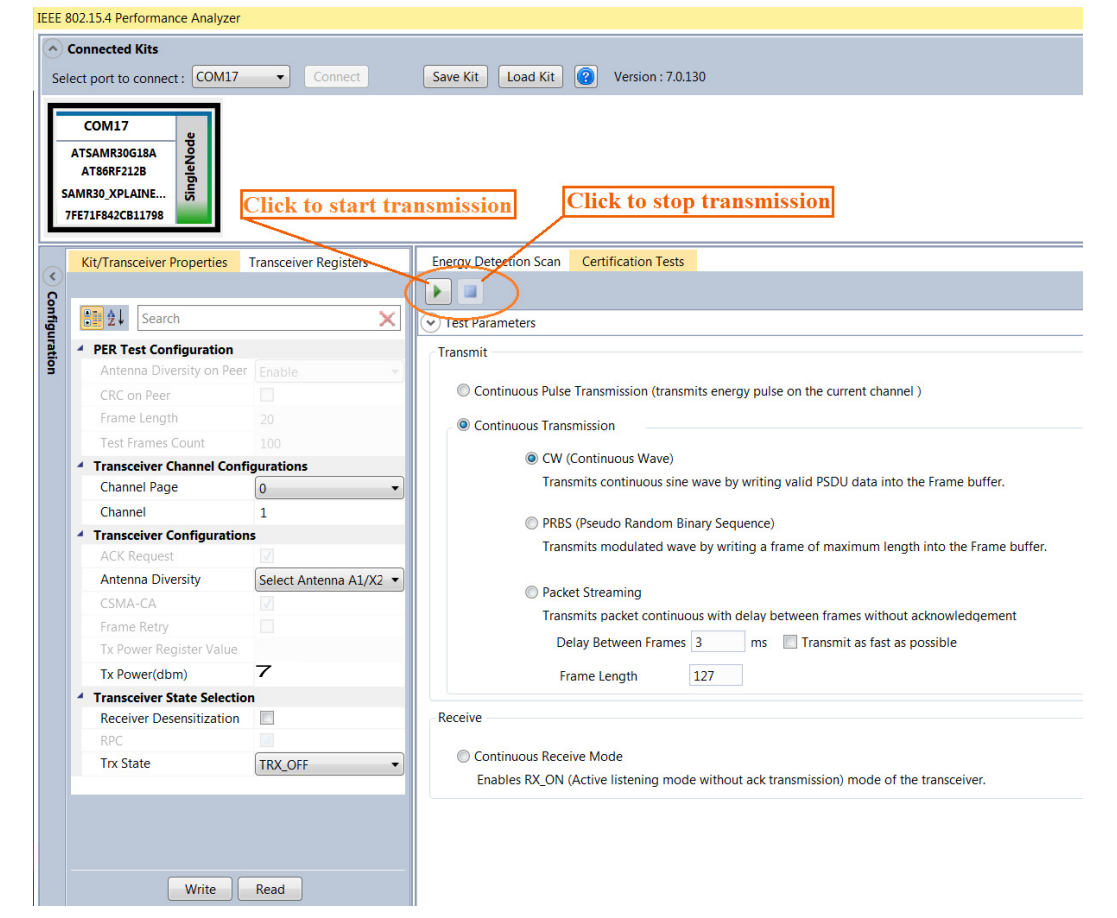

## 10. Tx Test Modes:

S

Configuration

### 10.1. Tx Test (Single node / CW) for Sub-1GHz FCCTesting:

10.1.1. Operating mode #1: BPSK-40-ALT , 40kbps, 7dBm:

Connect and test the DUT in single test mode as mentioned in Section-9 with the following configuration,

|                                                                            | Performance Analyzer Pa        | arameter                                                                       | Setting                                                                                                    |  |
|----------------------------------------------------------------------------|--------------------------------|--------------------------------------------------------------------------------|----------------------------------------------------------------------------------------------------|--|
|                                                                            | Channel Page                   |                                                                                | 0                                                                                                    |  |
|                                                                            | Channel                        |                                                                                | 1 to 10                                                                                                    |  |
|                                                                            | Antenna Diversity              |                                                                                | Select Anetnna A1/X2                                                                                                    |  |
|                                                                            | Tx Power(dBm)                  |                                                                                | 7                                                                                                    |  |
|                                                                            | Receiver Desensitization       |                                                                                | - (Unchecked)                                                                                                    |  |
|                                                                            | Trx State                      |                                                                                | TRX_OFF                                                                                                    |  |
|                                                                            | TRX_CTRL_2 (0xC)               |                                                                                | B4                                                                                                    |  |
| COM158<br>ATSAMR30G18A<br>AT86RF212B<br>SAMR30_XPLAINE<br>A44667A02FF84F7C | COM158 Connect                 | Save Kit Lo.                                                                   | ad Kit Version : 7.0.130                                                                                                    |  |
| Kit/Transceiver Pro                                                        | operties Transceiver Registers | Energy Detectio                                                                | on Scan Certification Tests                                                                                                  |  |
| PER Test Confid                                                            | X                              | Test Paramete  Transmit                                                        | ers                                                                                                    |  |
| Antenna Divers                                                             | sity on Peer Enable            | Continuous Pulse Transmission (transmits energy pulse on the current channel ) |                                                                                                    |  |
| CRC on Peer                                                                |                                |                                                                                |                                                                                                    |  |
| Frame Length                                                               | 20                             | <ul> <li>Ontinuo</li> </ul>                                                    | ous Transmission                                                                                                    |  |
| Transceiver Cha                                                            | annel Configurations           |                                                                                | CW (Continuous Wave)                                                                                                    |  |
| Channel Page                                                               | 0                              |                                                                                | Transmits continuous sine wave by writing valid PSDU data into the Frame buffer.                                             |  |
| Channel Transceiver Con ACK Request                                        | 1<br>nfigurations              |                                                                                | PRBS (Pseudo Random Binary Sequence)<br>Transmits modulated wave by writing a frame of maximum length into the Frame buffer. |  |
| Antenna Divers                                                             | sity Select Antenna A1/X2      |                                                                                | Packet Streaming<br>Transmits packet continuous with delay between frames without acknowledgement                            |  |
| Tx Power Regis                                                             | ster Value                     |                                                                                | Delay Between Frames 3 ms 🔲 Transmit as fast as possible                                                                     |  |
| Tx Power(dbm                                                               | ) –                            |                                                                                | Frame Length 127                                                                                                    |  |
| <ul> <li>Transceiver Sta</li> </ul>                                        | te Selection /                 | Dessive                                                                        |                                                                                                    |  |
| Receiver Deser                                                             | Isiuzauon                      | Receive                                                                        |                                                                                                    |  |
| Trx State                                                                  | TRX_OFF •                      | Continuo<br>Enables                                                            | ous Receive Mode<br>RX_ON (Active listening mode without ack transmission) mode of the transceiver.                          |  |
| Channel Page                                                               |                                |                                                                                |                                                                                                    |  |
| Current channel Pages :<br>0 · 20kbns(Channel Channel Pages )              | ge used by the Tranceiver.     |                                                                                |                                                                                                    |  |

• With the above setting click "write" icon and go to "Transceiver Registers" tab.

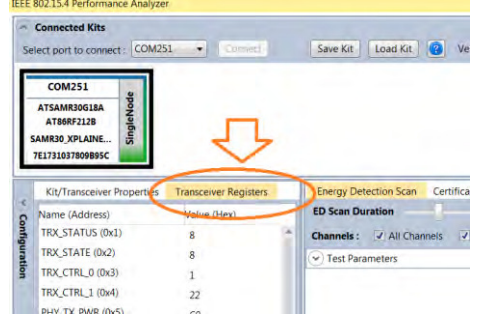

• At the bottom corner, there is an icon called "Read", click it.

| XAH_CIKL_U (UX2C)   | 38          |    |
|---------------------|-------------|----|
| CSMA_SEED_0 (0x2D)  | C7          |    |
| CSMA_SEE ) 1 (0x2E) | 60          |    |
| CSMA_BE (Jx2F)      | 53          | -  |
|                     |             | •  |
| Read Write          | Import Expo | rt |
|                     |             |    |

• Then Change the register value of TRX\_CTRL\_2 (0xC) to "B4" as shown in the below image and press 'Enter' in keyboard

| $\frown$ | Connected Kits                                                                                |                                               |                                                                                        |
|----------|-----------------------------------------------------------------------------------------------|-----------------------------------------------|----------------------------------------------------------------------------------------|
| Se       | elect port to connect : COM251 •                                                              | Connect Save Kit                              | Load Kit 😰 Version : 7.0.130                                                           |
|          | COM251 p<br>ATSAMR30G18A V<br>AT86R7212B b<br>SAMR30 XPLAINE US<br>BBDB969A053285BC           | Ţ                                             |                                                                                        |
|          | Kit/Transceiver Properties Transce                                                            | er Registers Energy Det                       | etection Scan Certification Tests                                                      |
| S<br>S   | Name (Address) Value                                                                          | Hex)                                          |                                                                                        |
| onfig    | TRX_STATUS (0x1) 8                                                                            | Test Para                                     | rameters                                                                               |
| Jurat    | TRX_STATE (0x2) 8                                                                             | Transmit                                      |                                                                                        |
| ion      | TRX_CTRL_0 (0x3) 1                                                                            | Transini,                                     | •                                                                                      |
|          | TRX_CTRL_1 (0x4) 22                                                                           | Con                                           | ontinuous Pulse Transmission (transmits energy pulse on the current channel )          |
|          | PHY_TX_PWR (0x5) C0                                                                           | © Con                                         | ontinuous Transmission                                                                 |
|          | PHY_RSSI (0x6) 20                                                                             |                                               | CW (Continuous Wave)                                                                   |
|          | PHY_ED_LEVEL (0x7) FF                                                                         |                                               | Transmits continuous sine wave by writing valid PSDU data into the Frame buffer.       |
|          | PHY_CC_CCA (0x8) 21                                                                           |                                               |                                                                                        |
|          | CCA_THRES (0x9) 77                                                                            |                                               | PRBS (Pseudo Random Binary Sequence)                                                   |
|          | RX_CTRL (0xA) 17                                                                              |                                               | Transmits modulated wave by writing a frame of maximum length into the Frame buffer.   |
|          | SFD_VALUE (UXB) A7                                                                            | -                                             | Packet Streaming                                                                       |
|          |                                                                                               | ange                                          | Transmits packet continuous with delay between frames without acknowledgement          |
|          | IRO MASK (0xE)                                                                                | value "B4"                                    | Delay Between Frames 3 ms 🔲 Transmit as fast as possible                               |
|          | IRO STATUS (0xF)                                                                              |                                               | Frame Length 127                                                                       |
|          | VREG_CTRL (0x10) 4                                                                            |                                               |                                                                                        |
|          | BATMON (0x11) 22                                                                              | Receive                                       |                                                                                        |
|          | XOSC_CTRL (0x12) F0                                                                           | Con                                           | ontinuous Receive Mode                                                                 |
|          | CC_CTRL_0 (0x13) 0                                                                            | Ena                                           | nables RX_ON (Active listening mode without ack transmission) mode of the transceiver. |
|          | CC_CTRL_1 (0x14) 0                                                                            |                                               |                                                                                        |
| •        | After the TRX_C<br>XAH_CTRL_U (UX2C<br>CSMA_SEED_0 (0X2<br>CSMA_SEED_1 (0X2<br>CSMA_BE (0X2F) | RL_2 (0xC) valu<br>38<br>D) C7<br>E) 60<br>53 | lue changed to "B4", click the "Write" icon and do the te                              |
|          | Read                                                                                          | /rite 🕖 Import                                | t Export                                                                               |

Important Note: Everytime when you change the channel or power or channel page, we need to change the TRX\_CTRL\_2 register value to "B4".

### 10.1.2. Operating mode #2: OQPSK-SIN-250, 250kbps, 7dBm:

Connect and test the DUT in single test mode as mentioned in Section-9 with the following configuration,

| Performance Analyzer<br>Parameter | Setting              |  |
|-----------------------------------|----------------------|--|
| Channel Page                      | 2                    |  |
| Channel                           | 1 to 10              |  |
| Antenna Diversity                 | Select Anetnna A1/X2 |  |
| Tx Power(dBm)                     | 7                    |  |
| Receiver Desensitization          | - (Unchecked)        |  |
| Trx State                         | TRX_OFF              |  |

| ♪<br>Se           | Connected Kits<br>lect port to connect : COM158                                                         | Connect               | Save Kit Load Kit Version : 7.0.130                                                                                          |  |  |  |
|-------------------|----------------------------------------------------------------------------------------------------|-----------------------|----------------------------------------------------------------------------------------------------|--|--|--|
| S<br>A            | COM158<br>ATSAMR30G18A<br>AT86RF212B<br>AMR30_XPLAINE<br>MAAA67A0E7EB4F7C                               |                       |                                                                                                    |  |  |  |
|                   | Kit/Transceiver Properties                                                                              | Transceiver Registers | Energy Detection Scan Certification Tests                                                                                    |  |  |  |
| $\langle \rangle$ |                                                                                                    |                       |                                                                                                    |  |  |  |
| onfi              | Search                                                                                                  | ×                     | That Descentary                                                                                                    |  |  |  |
| gura              |                                                                                                    | ~                     |                                                                                                    |  |  |  |
| atio              | PER Test Configuration                                                                                  |                       | Transmit                                                                                                    |  |  |  |
| 3                 | Antenna Diversity on Peer                                                                               | Enable                | Continuous Pulse Transmission (transmits energy pulse on the current channel.)                                               |  |  |  |
|                   | CRC on Peer                                                                                             | 20                    |                                                                                                    |  |  |  |
|                   | Test France Court                                                                                       | 20                    | Continuous Transmission                                                                                                    |  |  |  |
|                   | Transceiver Channel Configurations                                                                      |                       | CW (Continuous Wave)                                                                                                    |  |  |  |
|                   | Channel Page                                                                                            |                       | Transmits continuous sine wave by writing valid PSDU data into the Frame buffer.                                             |  |  |  |
|                   | Channel                                                                                                 | 2                     |                                                                                                    |  |  |  |
|                   | Transceiver Configurations     ACK Request                                                              |                       | PRBS (Pseudo Random Binary Sequence)<br>Transmits modulated wave by writing a frame of maximum length into the Frame buffer. |  |  |  |
|                   |                                                                                                    |                       |                                                                                                    |  |  |  |
|                   | Antenna Diversity                                                                                       | Select Antenna A1/X2  |                                                                                                    |  |  |  |
|                   | CSMA-CA                                                                                                 |                       | Packet Streaming                                                                                                    |  |  |  |
|                   | Frame Retry                                                                                             |                       | Transmits packet continuous with delay between frames without acknowledgement                                                |  |  |  |
|                   | Tx Power Register Value                                                                                 |                       | Delay Between Frames 3 ms 🔲 Transmit as fast as possible                                                                     |  |  |  |
|                   | Tx Power(dbm)                                                                                           | 7                     | Frame Length 127                                                                                                    |  |  |  |
|                   | 4 Transceiver State Selectio                                                                            | n                     |                                                                                                    |  |  |  |
|                   | Receiver Desensitization                                                                                |                       | Receive                                                                                                    |  |  |  |
|                   | RPC                                                                                                    |                       |                                                                                                    |  |  |  |
|                   | Trx State                                                                                               | TRX_OFF •             | Continuous Receive Mode<br>Enables RX_ON (Active listening mode without ack transmission) mode of the transceiver.           |  |  |  |
|                   | Channel Page<br>Current channel Page used by<br>Channel Pages :<br>0 * 20kbns(Channel 0) 40kbn<br>Write | the Tranceiver.       |                                                                                                    |  |  |  |

#### 10.1.3. Operating mode #3: OQPSK-SIN-1000-SCR-ON , 1Mbps, 7dBm:

Connect and test the DUT in single test mode as mentioned in Section-9 with the following configuration,

| Performance Analyzer<br>Parameter | Setting              |  |
|-----------------------------------|----------------------|--|
| Channel Page                      | 17                   |  |
| Channel                           | 1 to 10              |  |
| Antenna Diversity                 | Select Anetnna A1/X2 |  |
| Tx Power(dBm)                     | 7                    |  |
| Receiver Desensitization          | - (Unchecked)        |  |
| Trx State                         | TRX_OFF              |  |

|       | COM251<br>ATSAMR30G18A<br>AT86RF212B<br>SAMR30_XPLAINE<br>01858576DB498C2D | L   Connect                          | Save Kit Load Kit 😨 Version : 7.0.130                                                                              |                                      |              |
|-------|----------------------------------------------------------------------------|--------------------------------------|----------------------------------------------------------------------------------------------------|--------------------------------------|--------------|
| G     | Kit/Transceiver Properties                                                 | Transceiver Registers                | Energy Detection Scan Certification Tests                                                                          |                                      |              |
| 0     |                                                                            |                                      |                                                                                                    |                                      |              |
| ontig | e 🔡 ⊉↓ Search                                                              | ×                                    | Test Parameters                                                                                                    |                                      |              |
| urat  | PER Test Configuration                                                     |                                      |                                                                                                    |                                      |              |
| Ī     | Antenna Diversity on Pee                                                   | r Enable 🔹                           |                                                                                                    |                                      |              |
|       | CRC on Peer                                                                |                                      | igodot Continuous Pulse Transmission (transmits energy pulse on the current channel )                              |                                      |              |
|       | Frame Length                                                               |                                      | Ontinuous Transmission                                                                                             |                                      |              |
|       | Test Frames Count 100  Transceiver Channel Configurations                  |                                      | CW (Continuous Wave)                                                                                               |                                      |              |
|       |                                                                            |                                      |                                                                                                    |                                      | Channel Page |
|       |                                                                            | Channel                              | 1                                                                                                    | PRBS (Pseudo Random Binary Sequence) |              |
|       | Transceiver Configurations                                                 |                                      | Transmits modulated wave by writing a frame of maximum length into the Frame buffer.                               |                                      |              |
|       | Ack Request                                                                | Coloct Antenno A1/V2 -               |                                                                                                    |                                      |              |
|       |                                                                            | Select Antenna A1/X2                 | Packet Streaming                                                                                                   |                                      |              |
|       | Erame Retry                                                                |                                      | Transmits packet continuous with delay between frames without acknowledgement                                      |                                      |              |
|       | Tx Power Register Value                                                    |                                      | Delay Between Frames 3 ms 🔲 Transmit as fast as possible                                                           |                                      |              |
|       | Tx Power(dbm)                                                              | 7                                    | Frame Length 127                                                                                                   |                                      |              |
|       | Transceiver State Selection                                                | on                                   |                                                                                                    |                                      |              |
|       | Receiver Desensitization                                                   |                                      | Receive                                                                                                    |                                      |              |
|       | RPC                                                                        |                                      |                                                                                                    |                                      |              |
|       | Trx State                                                                  | TRX_OFF                              | Continuous Receive Mode<br>Enables RX_ON (Active listening mode without ack transmission) mode of the transceiver. |                                      |              |
|       | Tx Power(dbm)<br>Transceiver TX power value in<br>11.<br>Write             | n dBm. Valid range is -25 to<br>Read | -                                                                                                    |                                      |              |

### 10.2. Tx Test (Single node / CW) for Sub-1GHz CE Testing

#### 10.2.1. Operating Mode#4: BPSK-20, 20kbps, 7dBm:

Connect and test the DUT in single test mode as mentioned in Section-9 with the following configuration,

| Performance Analyzer<br>Parameter | Setting              |
|-----------------------------------|----------------------|
| Channel Page                      | 0                    |
| Channel                           | 0                    |
| Antenna Diversity                 | Select Anetnna A1/X2 |
| Tx Power(dBm)                     | 7                    |
| Receiver Desensitization          | - (Unchecked)        |
| Trx State                         | TRX_OFF              |

| Sel          | Connected Kits<br>ect port to connect : COM158<br>COM158<br>ATSAMR30G18A<br>AT86RF212B<br>AMR30_XPLAINE<br>4AA67A0E7EB4F7C | 8  Connect                                                                                                    | Save Kit Load Kit 😨 Version : 7.0.130                                                                                        |  |  |
|--------------|----------------------------------------------------------------------------------------------------|----------------------------------------------------------------------------------------------------|----------------------------------------------------------------------------------------------------|--|--|
| 0            | Kit/Transceiver Properties                                                                                                 | Transceiver Registers                                                                                                    | Energy Detection Scan Certification Tests                                                                                    |  |  |
| <pre>C</pre> |                                                                                                    |                                                                                                    |                                                                                                    |  |  |
| onfig        | Search                                                                                                    | ×                                                                                                    | ♥ Test Parameters                                                                                                    |  |  |
| Jurat        | PER Test Configuration                                                                                                    |                                                                                                    | Transmit                                                                                                    |  |  |
| ation        | Antenna Diversity on Pee<br>CRC on Peer                                                                                    | Antenna Diversity on Peer Enable - CRC on Peer  CRC on Peer  CRC on Pe | Continuous Pulse Transmission (transmits energy pulse on the current channel )                                               |  |  |
|              | Tost Frames Count                                                                                                    | 100                                                                                                    | O Continuous Transmission                                                                                                    |  |  |
|              | Transceiver Channel Configurations                                                                                         |                                                                                                    | OCW (Continuous Wave)                                                                                                    |  |  |
|              | Channel Page                                                                                                    | 0 •                                                                                                    | Transmits continuous sine wave by writing valid PSDU data into the Frame buffer.                                             |  |  |
|              | Channel                                                                                                    | d                                                                                                    |                                                                                                    |  |  |
|              | Transceiver Configurations     ACK Request                                                                                 |                                                                                                    | PRBS (Pseudo Random Binary Sequence)<br>Transmits modulated wave by writing a frame of maximum length into the Frame buffer. |  |  |
|              | Antenna Diversity                                                                                                    | Select Antenna A1/X2 🔻                                                                                                    | De det Characian                                                                                                    |  |  |
|              | CSMA-CA                                                                                                    | <b>V</b>                                                                                                    | Packet Streaming      Transmite packet continuous with delay between frames without asknowledgement                          |  |  |
|              | Frame Retry                                                                                                    |                                                                                                    |                                                                                                    |  |  |
|              | Tx Power Register Value                                                                                                    |                                                                                                    | Delay Between Frames 3 ms I Transmit as fast as possible                                                                     |  |  |
|              | Tx Power(dbm)                                                                                                    | 7                                                                                                    | Frame Length 127                                                                                                    |  |  |
|              | Transceiver State Selection                                                                                                | on                                                                                                    |                                                                                                    |  |  |
|              | Receiver Desensitization                                                                                                   |                                                                                                    | Receive                                                                                                    |  |  |
|              | RPC                                                                                                    |                                                                                                    |                                                                                                    |  |  |
|              | Trx State                                                                                                    | TRX_OFF •                                                                                                    | Enables RX_ON (Active listening mode without ack transmission) mode of the transceiver.                                      |  |  |
|              | Channel<br>The current 802.15.4 channel<br>test is running. Valid range is<br>Write                                        | in which the Performance<br>0 to 10.<br>Read                                                                                                    |                                                                                                    |  |  |

#### 10.2.2. Operating Mode#5: OQPSK-SIN-RC-100, 100kbps, 7dBm:

Connect and test the DUT in single test mode as mentioned in Section-9 with the following configuration,

| Performance Analyzer Parameter | Setting              |
|--------------------------------|----------------------|
| Channel Page                   | 2                    |
| Channel                        | 0                    |
| Antenna Diversity              | Select Anetnna A1/X2 |
| Tx Power(dBm)                  | 7                    |
| Receiver Desensitization       | - (Unchecked)        |
| Trx State                      | TRX_OFF              |

| Se                | COM158<br>COM158<br>ATSAMR30G18A<br>ATS6RF212B<br>SAMR30_XPLAINE<br>A4AA67A0E7EB4F7C                    | Connect               | Save Kit Load Kit Version : 7.0.130                                                     |
|-------------------|----------------------------------------------------------------------------------------------------|-----------------------|-----------------------------------------------------------------------------------------|
|                   | Kit/Transceiver Properties                                                                              | Transceiver Registers | Energy Detection Scan Certification Tests                                               |
| $\langle \rangle$ |                                                                                                    |                       |                                                                                         |
| Onf               | Search                                                                                                  | ~                     |                                                                                         |
| igur              |                                                                                                    | ~                     | V Test Parameters                                                                       |
| atio              | PER Test Configuration                                                                                  |                       | Transmit                                                                                |
| -                 | Antenna Diversity on Peer                                                                               | Enable                | Continuous Pulse Transmission (transmits energy pulse on the current channel )          |
|                   | CRC on Peer                                                                                             |                       | Continuous ruise mansmission (alansmissionegy puse on the carent chamer)                |
|                   | Frame Length                                                                                            |                       | Continuous Transmission                                                                 |
|                   | lest Frames Count                                                                                       | 100                   | CW (Continuous Wave)                                                                    |
|                   | Transceiver Channel Confi                                                                               | igurations            | Transmits continuous sine wave by writing valid PSDU data into the Frame buffer.        |
|                   | Channel Page                                                                                            | <u> </u>              |                                                                                         |
|                   | Channel                                                                                                 | 0                     | PRBS (Pseudo Random Binary Sequence)                                                    |
|                   | ACK Request                                                                                             | 15                    | Transmits modulated wave by writing a frame of maximum length into the Frame buffer.    |
|                   | Antenna Diversity                                                                                       | Select Antenna A1/X2  |                                                                                         |
|                   | CSMA-CA                                                                                                 |                       | Packet Streaming                                                                        |
|                   | Frame Retry                                                                                             |                       | Transmits packet continuous with delay between frames without acknowledgement           |
|                   | Tx Power Register Value                                                                                 |                       | Delay Between Frames 3 ms 🔲 Transmit as fast as possible                                |
|                   | Tx Power(dbm)                                                                                           | 7                     | Frame Length 127                                                                        |
|                   | Transceiver State Selectio                                                                              | /<br>n                |                                                                                         |
|                   | Receiver Desensitization                                                                                |                       | Receive                                                                                 |
|                   | RPC                                                                                                    |                       |                                                                                         |
|                   | Trx State                                                                                               | TRX_OFF               | Continuous Receive Mode                                                                 |
|                   |                                                                                                    |                       | Enables RX_ON (Active listening mode without ack transmission) mode of the transceiver. |
|                   | Channel Page<br>Current channel Page used by<br>Channel Pages :<br>0 · 20kbps(Channel 0) 40kbr<br>Write | the Tranceiver.       |                                                                                         |

## 11. Connecting kit in Tx-Rx Test mode (Transmit and Receive test):

- 11.1. Connect two devices with PC by USB cables and so both are power up.
- 11.2. Select one COM Port and click 'connect' the device corresponding to that COM port is connected and select "Initiate Peer Search" So other device connect by RF (RF Pairring). (Device connected to COM Port is transmitter and other device is receiver)

| EE 802.15.4 Performance Analyzer                                                                                                    |                                                                                                    |                                                                                                    | * |
|----------------------------------------------------------------------------------------------------|----------------------------------------------------------------------------------------------------|----------------------------------------------------------------------------------------------------|---|
| Connected Kits                                                                                                    |                                                                                                    |                                                                                                    |   |
| Select port to connect : COM17   Comuta                                                                                                    | Satur Kit Load Kit @ Version : 7.0.130                                                                                                    |                                                                                                    |   |
| Select port to connect: COM17  ATSANGOSIA  ATSANGOSIA  ATSANGOSIA  Continue As Single Node  Kit/Transcev  Selecth  Continue As Single Node  Continue As Single Node  Contin | Save FO       Load Kit       Version: 7.0.130         Ouick Start:       Connection-         1) Connect a wireless kit to the system.       2) Select the port to which the kit is connected.         Performance Analyzer       Connect Kits         Select part to connect:       COM1         COM14       Connect         3) Set COM Settings for the connected kit. | Starting PER test on connected kit-<br>1) Right click on the connected kit and select the<br>operating mode to start the PER test.<br>Performance Analyzer<br>Connected Kits<br>Select port to connect: COM14 Connect San<br>COM14<br>AT3202(JA3258<br>AT86NF712<br>R5600<br>Continue As Single Node<br>Continue As Single Node<br>Disconnect |   |
| Vinc- Rend.                                                                                                    | Port Settings Bits Per Second 9600  Data Bas Parthy None Parthy Stop Bas Dise Plow Control Defaults Cancel Ob                                                                                                    | 2) Click on Play button to run PER test           Packet Error Rate Test         Energy Detection Scan         Continuous Transmission           Single Test <ul> <li>Image: Single Test</li> </ul>                                                                                                    |   |

Figure 21: Performance Analyzer – Paring devices

11.3. When both the devices are paired, the following window appears and it is ready to perform PER (Packet Error Rate) test. Tranmitting channel, number of frames (packets), Tx Power value can be configured from the left side of the window.

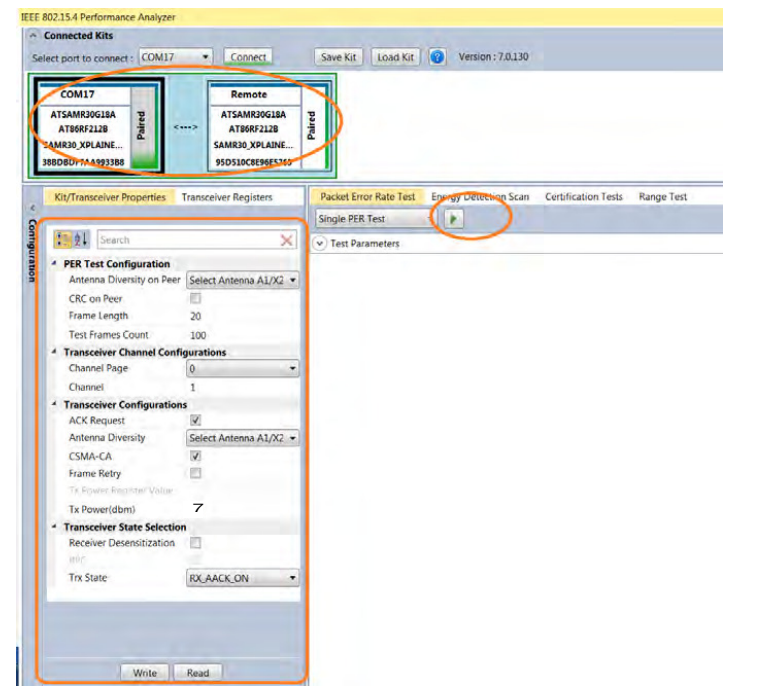

Figure 22: Performance Analyzer – PER Test Configuration

11.4. PER test is Transmit and Receive test. Number of transmit packets can be set by changing "Test Frames Count"

| ATSAMR30G18A<br>ATS6RF212B                    | > Remote<br>ATSAMR30G18A<br>AT86RF212B<br>SAMR30_XPLAINE | Paired                                       |                                |
|-----------------------------------------------|----------------------------------------------------------|----------------------------------------------|--------------------------------|
| Kit/Transceiver Properties                    | Transceiver Registers                                    | Packet Error Rate Test Energy Detection Scan | Certification Tests Range Test |
| Rectard L                                     |                                                          | Single PER Test                              |                                |
| Search                                        | ×                                                        | Test Parameters                              |                                |
| PER Test Configuration                        |                                                          |                                              |                                |
| Antenna Diversity on Peer                     | Select Antenna A1/X2 •                                   |                                              |                                |
| CRC on Peer                                   | 10                                                       |                                              |                                |
| Frame Length                                  | 20                                                       |                                              |                                |
| Test Frames Count                             | 100                                                      |                                              |                                |
| 4 Transceiver Channel Conf                    | igurations                                               |                                              |                                |
| Channel Page                                  | 0 -                                                      |                                              |                                |
| Channel                                       | 1                                                        |                                              |                                |
| <ul> <li>Transceiver Configuration</li> </ul> | ns                                                       |                                              |                                |
| ACK Request                                   |                                                          |                                              |                                |
| Antenna Diversity                             | Select Antenna A1/X2 +                                   |                                              |                                |
| CSMA-CA                                       | V                                                        |                                              |                                |
| Frame Retry                                   |                                                          |                                              |                                |
| Tr. Fower Reported Value                      |                                                          |                                              |                                |
| Tx Power(dbm)                                 | 7                                                        |                                              |                                |
| * Transceiver State Selectio                  | m                                                        |                                              |                                |
| Receiver Desensitization                      |                                                          |                                              |                                |
| nor                                           | 10                                                       |                                              |                                |
| Trx State                                     | RX_AACK_ON +                                             |                                              |                                |
|                                               |                                                          |                                              |                                |

#### Figure 23: Performance Analyzer – Transmit Packets

11.5. Run Single PER Test. Test parameter window display the Transmit packets (Frames transmitted), Receive packets (Frames received) and RSSI (receive signal strength)

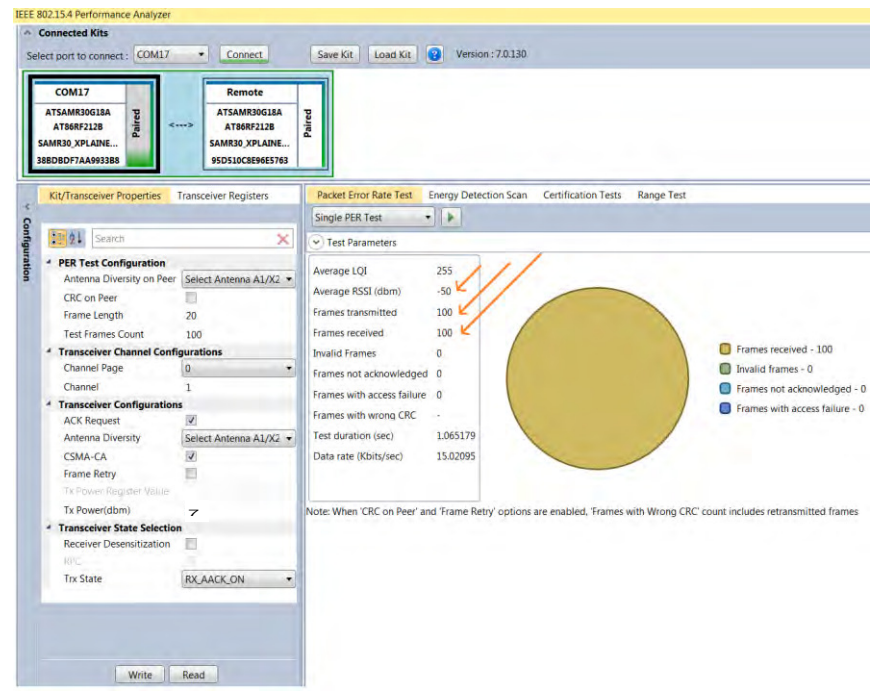

Figure 24: Performance Analyzer – PER Test

### 12. TRX Test Modes:

#### 12.1.1. Tx-Rx Test (Transmit and Receive test) for Sub-1GHz FCC Testing

12.1.2. Tx-Rx Test - Operating mode #1 : BPSK-40-ALT , 40kbps, 7dBm:

Connect and test the DUT in single test mode as mentioned in Section-11 with the following configuration,

| Performance Analyzer Parameter | Setting              |
|--------------------------------|----------------------|
| Antenna Diversity on Peer      | Select Anetnna A1/X2 |
| CRC on Peer                    | - (Unchecked)        |
| Frame Length                   | 20                   |
| Test Frame Count               | 100                  |
| Channel Page                   | 0                    |
| Channel                        | 1 to 10              |
| ACK Request                    | Checked              |
| Antenna Diversity              | Select Anetnna A1/X2 |
| CSMA-CA                        | Checked              |
| Frame Retry                    | - (Unchecked)        |
| Tx Power(dBm)                  | 7                    |
| Receiver Desensitization       | - (Unchecked)        |
| Trx State                      | RX_AACK_ON           |
| TRX_CTRL_2 (0xC)               | B4                   |

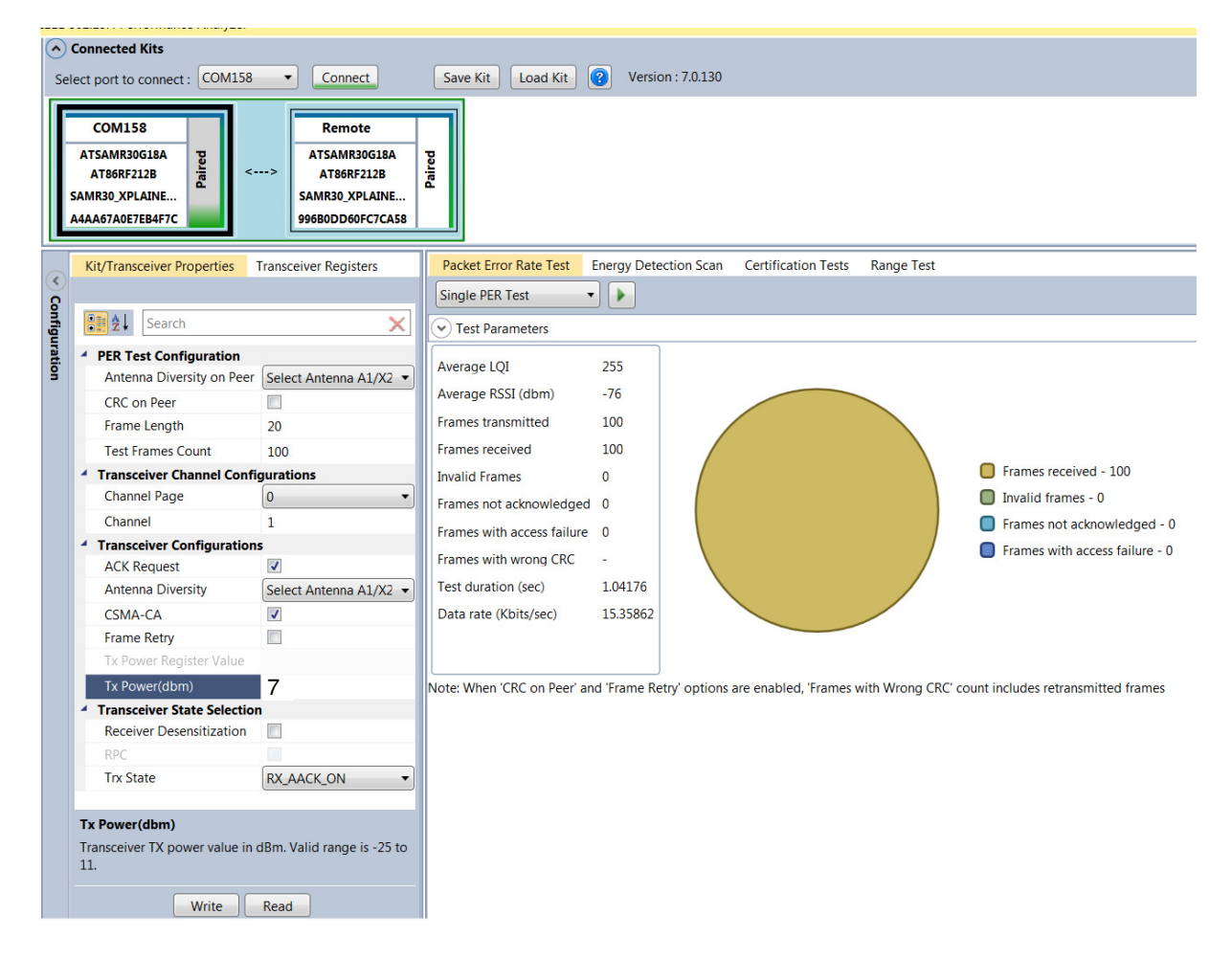

• With the above setting click "write" icon and go to "Transceiver Registers" tab. IEEE 802.15.4 Performance Analyzer

|            | ,,,,,,,,,,,,,,,,,,,,,,,,,,,,,,,,,,,,,,, |                        |                                             |
|------------|-----------------------------------------|------------------------|---------------------------------------------|
| $\bigcirc$ | Connected Kits                          |                        |                                             |
| S          | elect port to connect : COM25           | 51 • Connect           | Save Kit Load Kit 😨 Version : 7.0.1:        |
|            | 1                                       |                        |                                             |
|            | COM251                                  | Remote                 |                                             |
|            | ATSAMR30G18A                            | ATSAMR30G18            | A                                           |
|            | AT86RF212B                              | <> AT86RF212B          | Pair                                        |
|            | SAMR30_XPLAINE                          | SAMR30_XPLAIN          | (E                                          |
|            | 7E1731037805895C                        | F102FC50D36290         | 283                                         |
|            | Kit/Transcriver Properties              | Transceiver Registers  | Packet Error Rate Test Energy Detection Sci |
| <          | Kity Talisci wei Properties             | Transceiver Registers  | Circle DED Test                             |
| G          | Name (Address)                          | Value (Hex)            |                                             |
| figu       | TRX_STATUS (0x1)                        | 16                     | Test Parameters                             |
| Irati      | TRX_STATE (0x2)                         | 16                     |                                             |
| 3          | TRX_CTRL_0 (0x3)                        | 1                      |                                             |
|            | TRX_CTRL_1 (0x4)                        | 22                     |                                             |
|            | PHY_TX_PWR (0x5)                        | C1                     |                                             |
|            | PHY_RSSI (0x6)                          | 80                     |                                             |
| •          | At the bottom corner, there i           | s an icon called "Read | ", click it.                                |
|            | XAH_CTKL_U (UX2C)                       | 38                     |                                             |
|            | CSMA_SEED_0 (0x2D)                      | C7                     |                                             |
|            |                                         | 07                     |                                             |
|            | CSMALSEED 1 (0x2E)                      | 60                     |                                             |
|            | CSMA_BE_(0x2F)                          | 53                     | <b>—</b>                                    |
|            | 1                                       |                        | •                                           |
|            | Pand Militar                            | Import                 | unot l                                      |
|            | Kead Write                              | Import                 | xport                                       |
|            |                                         |                        |                                             |

• Then Change the register value of TRX\_CTRL\_2 (0xC) to "B4" as shown in the below image and press 'Enter' in keyboard

| Connected Kits Select port to connect : COM                                | Connect                      | Save Kit Load Kit 😨 Version : 7.0.130                                                              |
|----------------------------------------------------------------------------|------------------------------|----------------------------------------------------------------------------------------------------|
| COM251<br>ATSAMR30G18A<br>AT86RF212B<br>SAMR30_XPLAINE<br>BBD8969A0532B5BC | <u> </u>                     | •                                                                                                  |
| Kit/Transceiver Propertie                                                  | Transceiver Registers        | Energy Detection Scan Certification Tests                                                          |
| Name (Address)                                                             | Value (Hex)                  |                                                                                                    |
| TRX_STATUS (0x1)                                                           | 8                            | Test Parameters                                                                                    |
| TRX_STATE (0x2)                                                            | 8                            | Transmit                                                                                           |
| TRX_CTRL_0 (0x3)                                                           | 1                            |                                                                                                    |
| TRX_CTRL_1 (0x4)                                                           | 22                           | $\odot$ Continuous Pulse Transmission (transmits energy pulse on the current channel )             |
| PHY_TX_PWR (0x5)                                                           | CO                           | Continuous Transmission                                                                            |
| PHY_RSSI (0x6)                                                             | 20                           | CW (Continuous Wave)                                                                               |
| PHY_ED_LEVEL (0x7)                                                         | FF                           | Transmits continuous sine wave by writing valid PSDU data into the Frame buffer.                   |
| PHY_CC_CCA (0x8)                                                           | 21                           |                                                                                                    |
| CCA_THRES (0x9)                                                            | 77                           | PRBS (Pseudo Random Binary Sequence)                                                               |
| RX_CTRL (0xA)                                                              | 17                           | Transmits modulated wave by writing a frame of maximum length into the Frame buffer.               |
| SFD_VALUE (0xB)                                                            | A7                           |                                                                                                    |
| TRX_CTRL_2 (0xC)                                                           | A4                           | Packet streaming     Transmits packet continuous with delay between frames without acknowledgement |
| ANT_DIV (0xD)                                                              | 5 Change                     | Dolay Potucon Frames 2 me. Transmit as fact as possible                                            |
| IRQ_MASK (0xE)                                                             | 8                            | Delay between manes 5 mis antisinit as last as possible                                            |
| IRQ_STATUS (0xF)                                                           | 0                            | Frame Length 127                                                                                   |
| VREG_CTRL (0x10)                                                           | 4                            | Receive                                                                                            |
| BATMON (0x11)                                                              | 22                           |                                                                                                    |
| XOSC_CTRL (0x12)                                                           | FO                           | Continuous Receive Mode                                                                            |
| CC_CTRL_0 (0x13)                                                           | 0                            | Enables RX_ON (Active listening mode without ack transmission) mode of the transceiver.            |
| After the TRX                                                              | CTRL_2 (0xC) val<br>U (UX2C) | lue changed to "B4", click the "Write" icon and do the test.                                       |
| CSMA_SEE                                                                   | D_0 (0x2D)                   | C7                                                                                                 |
| CSMA_SEE                                                                   | ED_1 (0x2E)                  | 60                                                                                                 |
| CSMA_BE                                                                    | (0x2F)                       | 53 🗸                                                                                               |
| •                                                                          |                              |                                                                                                    |
| Read                                                                       | d Write                      | Import Export                                                                                      |

Important Note: Everytime when you change the channel or power or channel page, we need to change the TRX\_CTRL\_2 register value to "B4".

#### 12.1.3. Tx-Rx Test - Operating mode #2: OQPSK-SIN-250, 250kbps, 7dBm:

Connect and test the DUT in single test mode as mentioned in Section-11 with the following configuration,

| Performance Analyzer Parameter | Setting              |
|--------------------------------|----------------------|
| Antenna Diversity on Peer      | Select Anetnna A1/X2 |
| CRC on Peer                    | - (Unchecked)        |
| Frame Length                   | 20                   |
| Test Frame Count               | 100                  |
| Channel Page                   | 2                    |
| Channel                        | 1 to 10              |
| ACK Request                    | Checked              |
| Antenna Diversity              | Select Anetnna A1/X2 |
| CSMA-CA                        | Checked              |
| Frame Retry                    | - (Unchecked)        |
| Tx Power(dBm)                  | 7                    |
| Receiver Desensitization       | - (Unchecked)        |
| Trx State                      | RX_AACK_ON           |

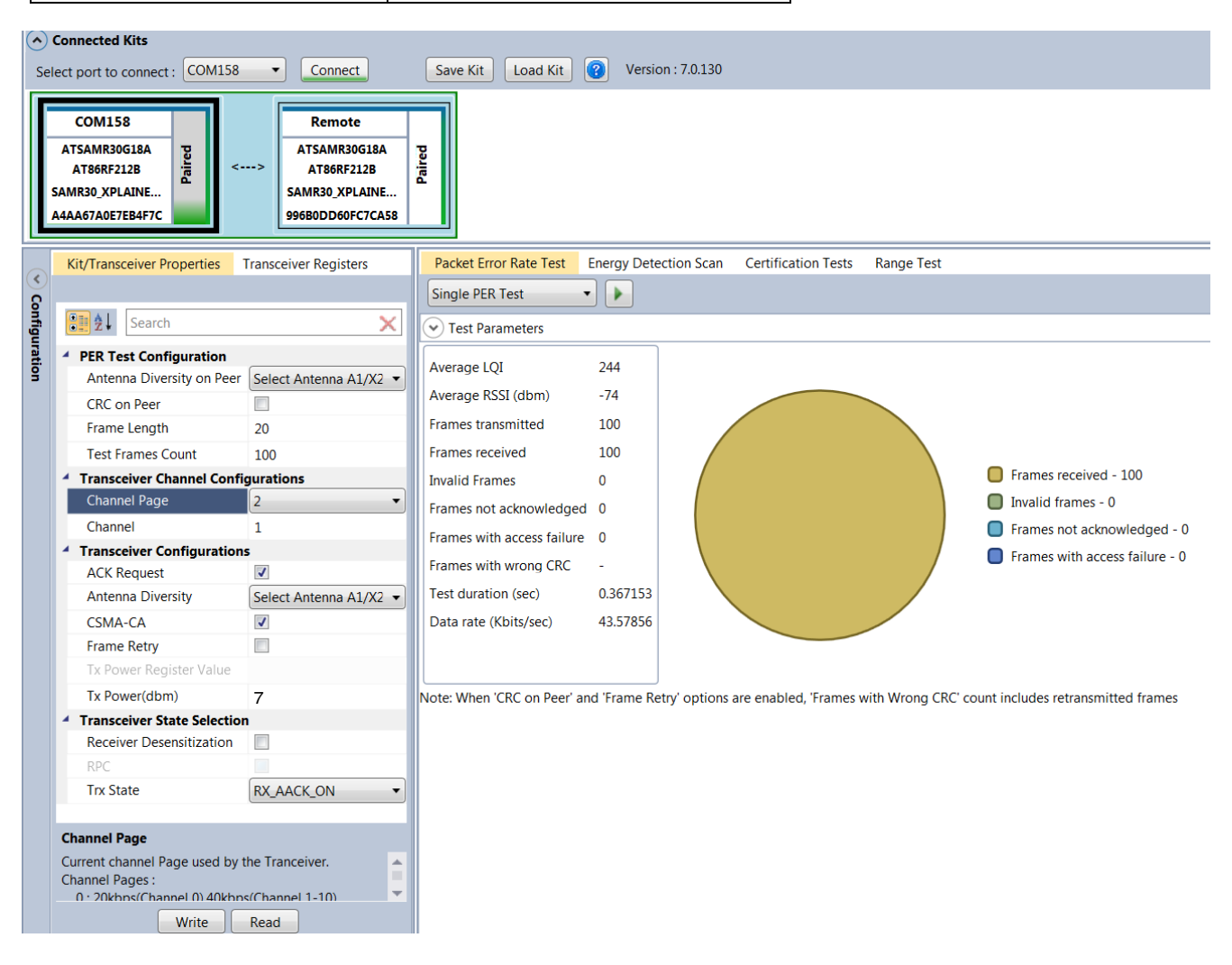

#### 12.1.4. Tx-Rx Test - Operating mode #3: OQPSK-SIN-1000-SCR-ON, 1Mbps, 7dBm:

Connect and test the DUT in single test mode as mentioned in Section-11 with the following configuration,

| Performance Analyzer Parameter | Setting              |
|--------------------------------|----------------------|
| Antenna Diversity on Peer      | Select Anetnna A1/X2 |
| CRC on Peer                    | - (Unchecked)        |
| Frame Length                   | 20                   |
| Test Frame Count               | 100                  |
| Channel Page                   | 17                   |
| Channel                        | 1 to 10              |
| ACK Request                    | Checked              |
| Antenna Diversity              | Select Anetnna A1/X2 |
| CSMA-CA                        | Checked              |
| Frame Retry                    | - (Unchecked)        |
| Tx Power(dBm)                  | 7                    |
| Receiver Desensitization       | - (Unchecked)        |
| Trx State                      | RX_AACK_ON           |

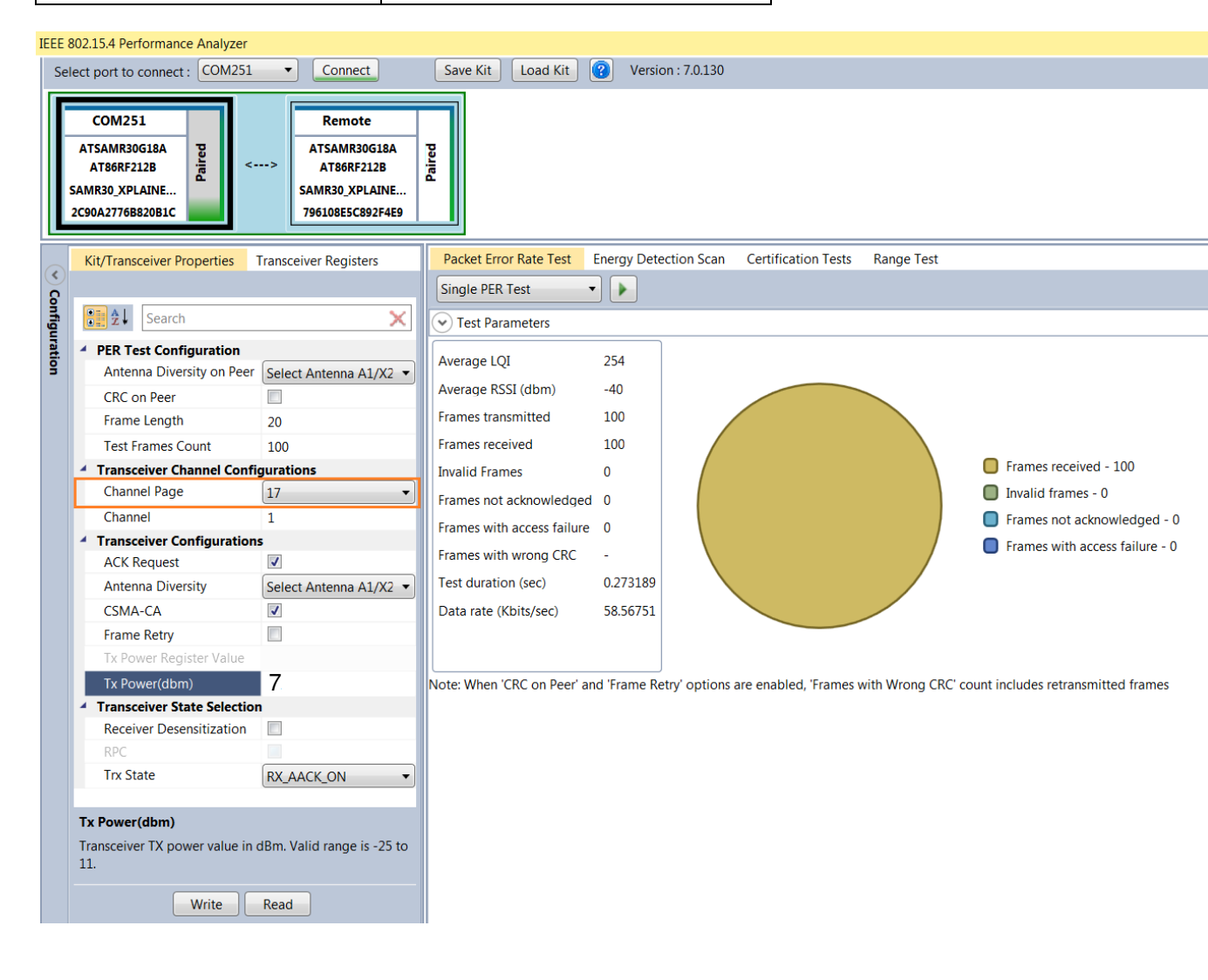

## 12.2. Tx-Rx Test (Transmit and Receive test) for Sub-1GHz CE Testing

#### 12.2.1.Tx-Rx Test - Operating Mode#4: BPSK-20, 20kbps, 7dBm:

Connect and test the DUT in single test mode as mentioned in Section-11 with the following configuration,

| Performance Analyzer<br>Parameter | Setting              |
|-----------------------------------|----------------------|
| Antenna Diversity on Peer         | Select Anetnna A1/X2 |
| CRC on Peer                       | - (Unchecked)        |
| Frame Length                      | 20                   |
| Test Frame Count                  | 100                  |
| Channel Page                      | 0                    |
| Channel                           | 0                    |
| ACK Request                       | Checked              |
| Antenna Diversity                 | Select Anetnna A1/X2 |
| CSMA-CA                           | Checked              |
| Frame Retry                       | - (Unchecked)        |
| Tx Power(dBm)                     | 7                    |
| Receiver Desensitization          | - (Unchecked)        |
| Trx State                         | RX_AACK_ON           |

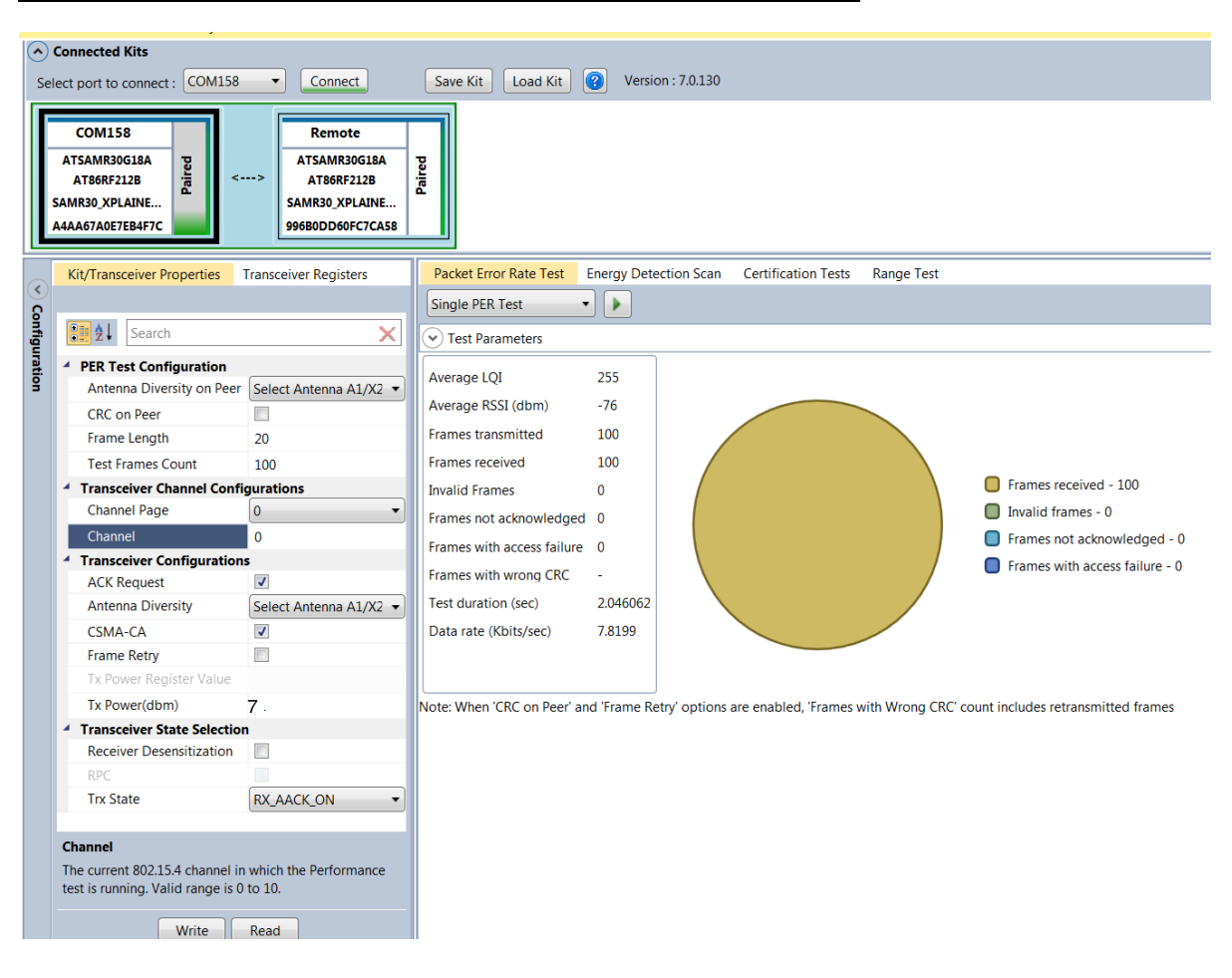

#### 12.2.2.Tx-RxTest - Operating Mode#5: OQPSK-SIN-RC-100, 100kbps,7dBm:

Connect and test the DUT in single test mode as mentioned in Section-11 with the following configuration,

| Performance Analyzer<br>Parameter | Setting              |
|-----------------------------------|----------------------|
| Antenna Diversity on Peer         | Select Anetnna A1/X2 |
| CRC on Peer                       | - (Unchecked)        |
| Frame Length                      | 20                   |
| Test Frame Count                  | 100                  |
| Channel Page                      | 2                    |
| Channel                           | 0                    |
| ACK Request                       | Checked              |
| Antenna Diversity                 | Select Anetnna A1/X2 |
| CSMA-CA                           | Checked              |
| Frame Retry                       | - (Unchecked)        |
| Tx Power(dBm)                     | 7                    |
| Receiver Desensitization          | - (Unchecked)        |
| Trx State                         | RX_AACK_ON           |

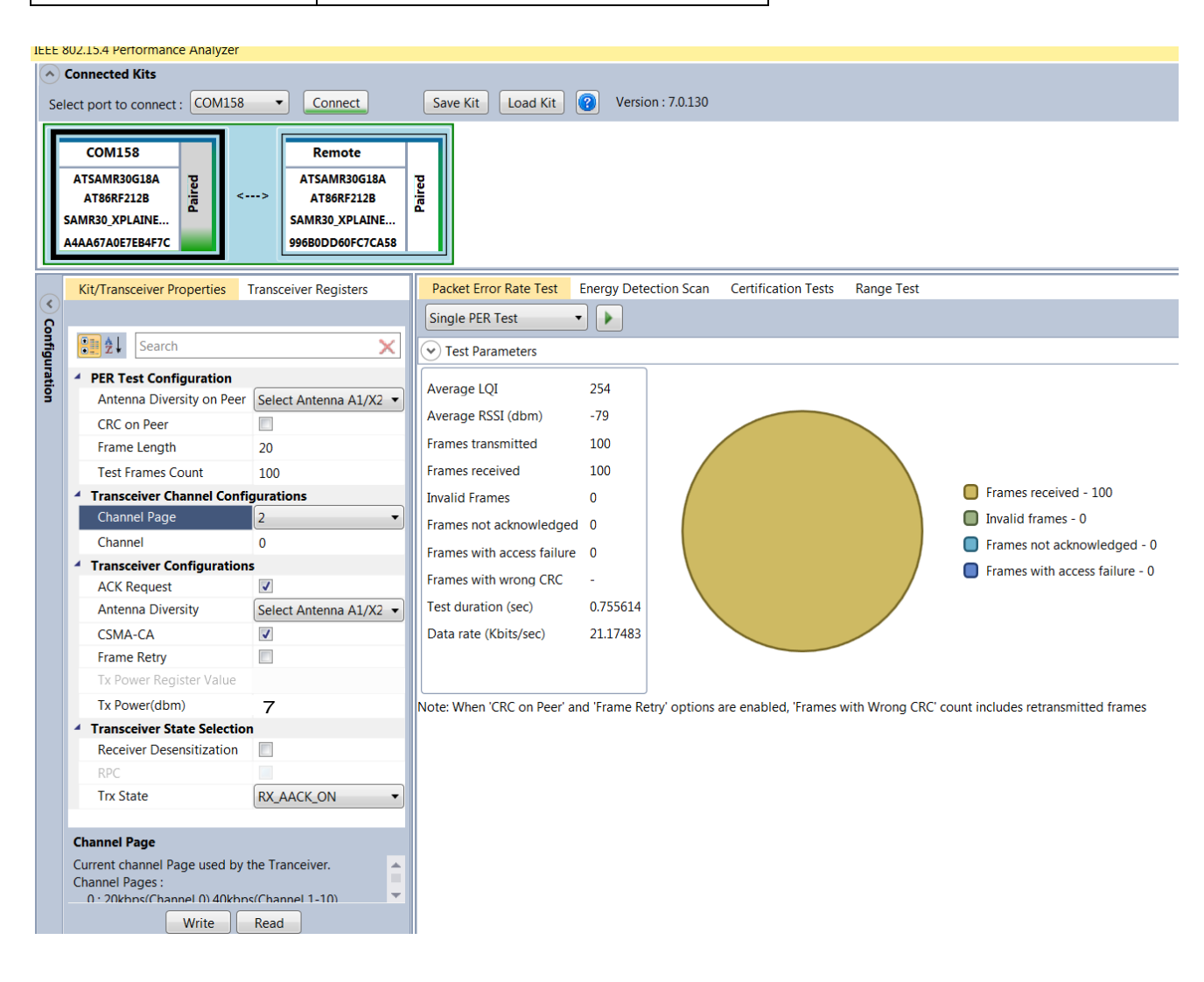

#### **FCC Caution:**

Any Changes or modifications not expressly approved by the party responsible for compliance could void the user's authority to operate the equipment.

This device complies with part 15 of the FCC Rules. Operation is subject to the following two conditions: (1) This device may not cause harmful interference, and (2) this device must accept any interference received, including interference that may cause undesired operation.

This module is intended for OEM integrator. The OEM integrator is still responsible for the FCC compliance requirement of the end product, which integrates this module. The final end product must be labeled in a visible area with the following" Contains FCC ID: VM4A092722

#### FCC Radiation Exposure Statement:

This equipment complies with FCC radiation exposure limits set forth for uncontrolled environment .This equipment should be installed and operated with minimum distance 20cm between the radiator& your body. This transmitter must not be co-located or operating in conjunction with any other antenna or transmitter.

# Atmel Enabling Unlimited Possibilities®

Atmel Corporation 1600 Technology Drive San Jose, CA 95110 USA Tel: (+1)(408) 441-0311 Fax: (+1)(408) 487-2600 www.atmel.com

#### Atmel Asia Limited Unit 01-5 & 16, 19F BEA Tower, Millennium City 5 418 Kwun Tong Road Kwun Tong, Kowloon HONG KONG Tel: (+852) 2245-6100 Fax: (+852) 2722-1369

Atmel Munich GmbH Business Campus Parkring 4 D-85748 Garching b. Munich GERMANY Tel: (+49) 89-31970-0 Fax: (+49) 89-3194621

#### Atmel Japan G.K.

16F Shin-Osaki Kangyo Bldg. 1-6-4 Osaki, Shinagawa-ku Tokyo 141-0032 JAPAN Tel: (+81)(3) 6417-0300 Fax: (+81)(3) 6417-0370

#### © 2016 Atmel Corporation. All rights reserved. / Rev.: 0.1

Atmel<sup>®</sup>, Atmel logo and combinations thereof, Enabling Unlimited Possibilities<sup>®</sup>, QTouch<sup>®</sup>, and others are registered trademarks or trademarks of Atmel Corporation or its subsidiaries. ARM<sup>®</sup>, Cortex<sup>™</sup> and others are registered trademarks or trademarks of ARM Ltd. Other terms and product names may be trademarks of others.

Disclaimer: The information in this document is provided in connection with Atmel products. No license, express or implied, by estoppel or otherwise, to any intellectual property right is granted by this document or in connection with the sale of Atmel products. EXCEPT AS SET FORTH IN THE ATMEL TERMS AND CONDITIONS OF SALES LOCATED ON THE ATMEL WEBSITE, ATMEL ASSUMES NO LIABILITY WHATSOEVER AND DISCLAIMS ANY EXPRESS, IMPLIED OR STATUTORY WARRANTY RELATING TO ITS PRODUCTS INCLUDING, BUT NOT LIMITED TO, THE IMPLIED WARRANTY OF MERCHANTABILITY, FITNESS FOR A PARTICULAR PURPOSE, OR NON-INFRINGEMENT. IN NO EVENT SHALL ATMEL FOR ANY DIRECT, INDIRECT, CONSEQUENTIAL, PUNITIVE, SPECIAL OR INCIDENTAL DAMAGES (INCLUDING, WITHOUT LIMITATION, DAMAGES FOR LOSS AND PROFITS, BUSINESS INTERRUPTION, OR LOSS OF INFORMATION) ARISING OUT OF THE USE OR INABILITY TO USE THIS DOCUMENT, EVEN IF ATMEL HAS BEEN ADVISED OF THE POSSIBILITY OF SUCH DAMAGES. Atmel makes no representations or warranties with respect to the accuracy or completeness of the contents of this document and reserves the right to make changes to specifications and products descriptions at any time without notice. Atmel products are not suitable for, and shall not be used in, automotive applications. Atmel products are not suitable for, warranted for use as components in applications intended to support or sustain life.

Atmel